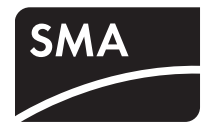

# Monitoraggio dell'impianto **SUNNY SENSORBOX**

Istruzioni per l'installazione

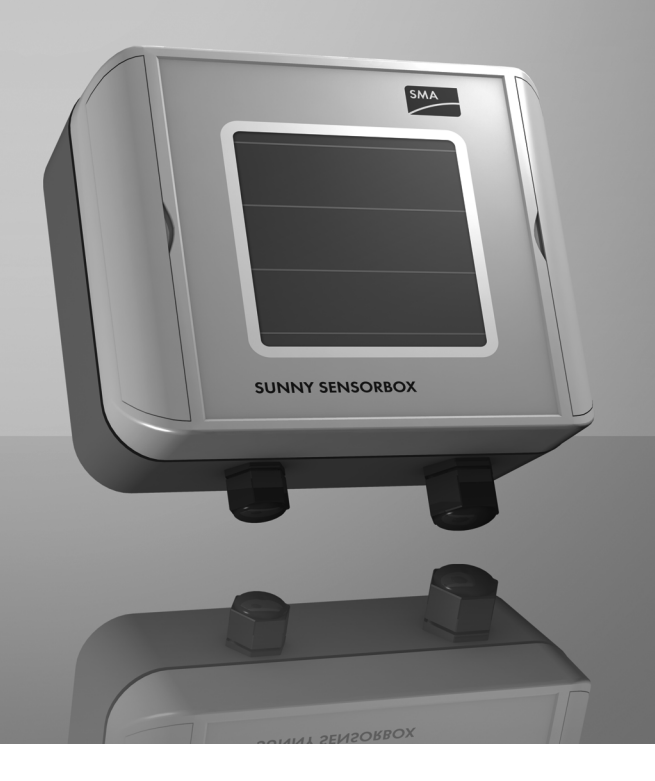

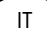

# Indice

| 1     | Avvertenze sull'impiego di queste istruzioni                 | 7    |
|-------|--------------------------------------------------------------|------|
| 1.1   | Ambito di validità                                           | 7    |
| 1.2   | Destinatari                                                  | 7    |
| 1.3   | Ulteriori informazioni                                       | 7    |
| 1.4   | Simboli usati                                                | 8    |
| 2     | Il Sunny SensorBox                                           | 9    |
| 3     | Sicurezza                                                    | . 10 |
| 3.1   | Utilizzo conforme                                            | . 10 |
| 3.2   | Avvertenze di sicurezza                                      | . 11 |
| 4     | Disimballaggio                                               | . 12 |
| 4.1   | Dotazione                                                    | . 12 |
| 4.2   | Identificazione del prodotto                                 | . 14 |
| 4.2.1 | Targhetta d'identificazione                                  | . 14 |
| 4.2.2 | Versione firmware                                            | . 14 |
| 5     | Panoramica apparecchi                                        | . 15 |
| 5.1   | Panoramica apparecchi del Sunny SensorBox                    | . 15 |
| 5.2   | Panoramica apparecchi del RS485-Power Injector               | . 16 |
| 5.3   | Panoramica apparecchi del SMA Power Injector con Bluetooth . | . 17 |
| 5.3.1 | LED per l'alimentazione di tensione                          | . 17 |
| 5.3.2 | LED per la qualità del collegamento (LED Bluetooth)          | . 18 |
| 5.3.3 | LED per la comunicazione dati                                | . 19 |
| 6     | Montaggio                                                    | . 20 |
| 6.1   | Sunny SensorBox                                              | . 20 |
| 6.1.1 | Requisiti della posizione di montaggio                       | . 20 |
| 6.1.2 | Montaggio del Sunny SensorBox su guide di montaggio          | . 21 |
| 6.1.3 | Montaggio del Sunny SensorBox su travetti                    | . 23 |

| 6.2   | Montaggio del sensore di temperatura modulare sul modulo FV 26                          |
|-------|-----------------------------------------------------------------------------------------|
| 6.3   | RS485-Power Injector                                                                    |
| 6.3.1 | Requisiti della posizione di montaggio                                                  |
| 6.3.2 | Montaggio del RS485-Power Injector alla parete                                          |
| 6.4   | SMA Power Injector con Bluetooth                                                        |
| 6.4.1 | Requisiti della posizione di montaggio 30                                               |
| 6.4.2 | Nota relativa a SMA Bluetooth                                                           |
| 6.4.3 | Determinazione del luogo di montaggio / di installazione                                |
| 6.4.4 | Montaggio del SMA Power Injector con Bluetooth alla parete                              |
| 6.4.5 | Montaggio del SMA Power Injector con Bluetooth su guida $\Omega,\ldots\ldots,34$        |
| 7     | Messa in servizio                                                                       |
| 7.1   | Indicazioni relative alla messa in servizio                                             |
| 7.2   | Collegamento del sensore di temperatura modulare                                        |
| 7.3   | Collegamento del sensore eolico                                                         |
| 7.4   | Collegamento del sensore di temperatura ambiente                                        |
| 7.5   | Messa in servizio tramite RS485-Power Injector 40                                       |
| 7.5.1 | Indicazioni relative alla messa in servizio 40                                          |
| 7.5.2 | Collegare il RS485-Power Injector a utenze bus RS485 41                                 |
| 7.5.3 | Collegamento del RS485-Power Injector al Sunny SensorBox                                |
| 7.5.4 | Collegamento del Sunny SensorBox ad un altro Sunny SensorBox $\ldots \ldots .46$        |
| 7.5.5 | Collegamento del Sunny SensorBox ad un'altra utenza bus RS485 $\ldots\ldots$ 50         |
| 7.5.6 | Collegamento del RS485-Power Injector all'alimentazione di rete 52                      |
| 7.6   | Messa in servizio tramite SMA Power Injector con $\mathit{Bluetooth}$ 53                |
| 7.6.1 | Indicazioni relative alla messa in servizio                                             |
| 7.6.2 | Messa a terra del Sunny SensorBox                                                       |
| 7.6.3 | Collegamento del Sunny SensorBox al SMA Power Injector con Bluetooth 55                 |
| 7.6.4 | Collegamento del SMA Power Injector con Bluetooth all'alimentazione di rete $\ldots 58$ |
| 8     | Apertura e chiusura del Sunny SensorBox61                                               |
| 8.1   | Apertura del Sunny SensorBox61                                                          |
| 8.2   | Chiusura del Sunny SensorBox61                                                          |

| 9                                                                                                    | Manutenzione e cura62                                                                                                    |
|----------------------------------------------------------------------------------------------------|----------------------------------------------------------------------------------------------------|
| 9.1                                                                                                    | Manutenzione                                                                                                    |
| 9.2                                                                                                    | Terminazione del bus RS485 al Sunny SensorBox62                                                                                                    |
| 9.3                                                                                                    | Collegamento del sensore di irraggiamento integrato 63                                                                                                    |
| 9.4                                                                                                    | Sostituzione delle guarnizioni del Sunny SensorBox63                                                                                                    |
| 9.5                                                                                                    | Cura                                                                                                    |
| 10                                                                                                    | Messa fuori servizio65                                                                                                    |
| 10.1                                                                                                    | Smontaggio del Sunny SensorBox                                                                                                    |
| 10.2                                                                                                    | Smontaggio del RS485-Power Injector                                                                                                    |
| 10.3                                                                                                    | Smontaggio del SMA Power Injector con Bluetooth                                                                                                    |
| 10.4                                                                                                    | Smontaggio dei sensori                                                                                                    |
| 10.5                                                                                                    | Imballare il Sunny SensorBox e i sensori                                                                                                    |
| 10.6                                                                                                    | Smaltimento del Sunny SensorBox e dei sensori                                                                                                    |
| 11                                                                                                    | Ricerca errori                                                                                                    |
|                                                                                                    |                                                                                                    |
| 11.1                                                                                                    | Sunny SensorBox                                                                                                    |
| 11.1<br>11.2                                                                                                    | Sunny SensorBox                                                                                                    |
| 11.1<br>11.2<br>11.3                                                                                                    | Sunny SensorBox68RS485-Power Injector69SMA Power Injector con Bluetooth70                                                                                                    |
| 11.1<br>11.2<br>11.3<br><b>12</b>                                                                                                    | Sunny SensorBox68RS485-Power Injector69SMA Power Injector con Bluetooth70Parametri71                                                                                                    |
| 11.1<br>11.2<br>11.3<br><b>12</b><br>12.1                                                                                                    | Sunny SensorBox       68         RS485-Power Injector       69         SMA Power Injector con Bluetooth       70         Parametri       71         RS485-Power Injector       71                                                                                                    |
| 11.1<br>11.2<br>11.3<br><b>12</b><br>12.1<br>12.1.1                                                                                                    | Sunny SensorBox68RS485-Power Injector69SMA Power Injector con Bluetooth70Parametri71RS485-Power Injector71Valori di visualizzazione71                                                                                                    |
| 11.1<br>11.2<br>11.3<br><b>12</b><br>12.1<br>12.1.1<br>12.1.2                                                                                                    | Sunny SensorBox68RS485-Power Injector69SMA Power Injector con Bluetooth70Parametri71RS485-Power Injector71Valori di visualizzazione71Parametri impostabili72                                                                                                    |
| 11.1<br>11.2<br>11.3<br><b>12</b><br>12.1<br>12.1.1<br>12.1.2<br>12.2                                                                                                    | Sunny SensorBox68RS485-Power Injector69SMA Power Injector con Bluetooth70Parametri71RS485-Power Injector71Valori di visualizzazione71Parametri impostabili72SMA Power Injector con Bluetooth73                                                                                                    |
| 11.1<br>11.2<br>11.3<br><b>12</b><br>12.1<br>12.1.1<br>12.1.2<br>12.2<br>12.2<br>12.2.1                                                                                      | Sunny SensorBox68RS485-Power Injector69SMA Power Injector con Bluetooth70Parametri71RS485-Power Injector71Valori di visualizzazione71Parametri impostabili72SMA Power Injector con Bluetooth73Valori di visualizzazione73                                                                                                    |
| <ul> <li>11.1</li> <li>11.2</li> <li>11.3</li> <li>12</li> <li>12.1</li> <li>12.1.1</li> <li>12.1.2</li> <li>12.2</li> <li>12.2.1</li> <li>12.2.1</li> <li>12.2.2</li> </ul> | Sunny SensorBox68RS485-Power Injector69SMA Power Injector con Bluetooth70Parametri71RS485-Power Injector71Valori di visualizzazione71Parametri impostabili72SMA Power Injector con Bluetooth73Valori di visualizzazione73Parametri impostabili73Yalori di visualizzazione73Yalori di visualizzazione73Yalori di visualizzazione73Yalori di visualizzazione73Yalori di visualizzazione73Yalori di visualizzazione73Yarametri impostabili73 |
| 11.1<br>11.2<br>11.3<br><b>12</b><br>12.1<br>12.1.1<br>12.1.2<br>12.2<br>12.2.1<br>12.2.2<br><b>13</b>                                                                       | Sunny SensorBox68RS485-Power Injector69SMA Power Injector con Bluetooth70Parametri71RS485-Power Injector71Valori di visualizzazione71Parametri impostabili72SMA Power Injector con Bluetooth73Valori di visualizzazione73Parametri impostabili73Valori di visualizzazione73Dati tecnici74                                                                                                    |
| 11.1<br>11.2<br>11.3<br><b>12</b><br>12.1<br>12.1.1<br>12.1.2<br>12.2<br>12.2<br>12.2.1<br>12.2.2<br><b>13</b><br>13.1                                                       | Sunny SensorBox68RS485-Power Injector69SMA Power Injector con Bluetooth70Parametri71RS485-Power Injector71Valori di visualizzazione71Parametri impostabili72SMA Power Injector con Bluetooth73Valori di visualizzazione73Parametri impostabili73Dati tecnici74                                                                                                    |

| 15   | Contatto                             | 2  |
|------|--------------------------------------|----|
| 14.6 | Sensore eolico                       | ;1 |
| 14.5 | SMA Power Injector con Bluetooth     | 0  |
| 14.4 | RS485-Power Injector                 | '9 |
| 14.3 | Kit guarnizioni per Sunny SensorBox7 | '9 |
| 14.2 | Angolare per tetto7                  | '8 |
| 14.1 | Piastra di montaggio7                | '8 |
| 14   | Accessori                            | 8  |
| 13.4 | Alimentatore a spina7                | 7  |
| 13.3 | SMA Power Injector con Bluetooth7    | '6 |

# 1 Avvertenze sull'impiego di queste istruzioni

## 1.1 Ambito di validità

Le presenti istruzioni sono valide per il Sunny SensorBox a partire dalla versione firmware 1.51 e dalla versione hardware C1.

# 1.2 Destinatari

Le presenti istruzioni si rivolgono all'installatore.

# 1.3 Ulteriori informazioni

Ulteriori informazioni relative alla SMA Bluetooth® Wireless Technology sono disponibili nell'area download del sito www.SMA-Italia.com.

# 1.4 Simboli usati

Nel presente documento vengono utilizzati i seguenti simboli per avvertenze di sicurezza e indicazioni di carattere generale:

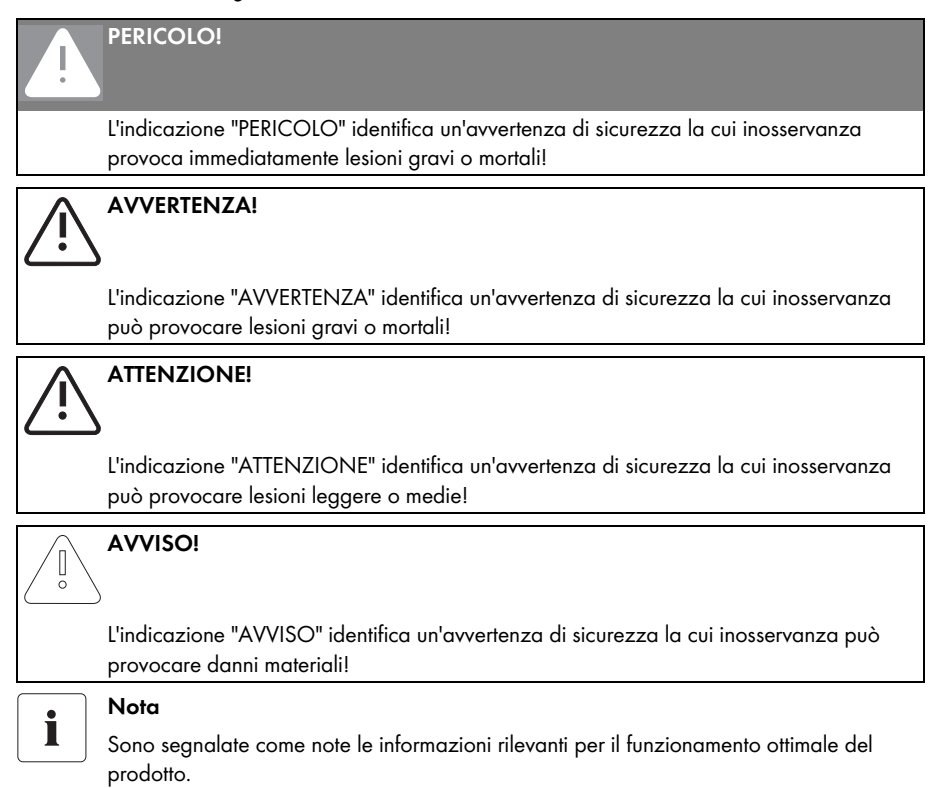

# 2 Il Sunny SensorBox

Con il Sunny SensorBox ed i sensori esterni è possibile rilevare i dati del proprio impianto fotovoltaico importanti per il controllo della potenza.

A tal fine il Sunny SensorBox possiede un sensore di irraggiamento integrato e un sensore di temperatura modulare esterno. Inoltre si ha la possibilità di collegare al Sunny SensorBox un sensore di temperatura ambiente e un sensore eolico, entrambi opzionali.

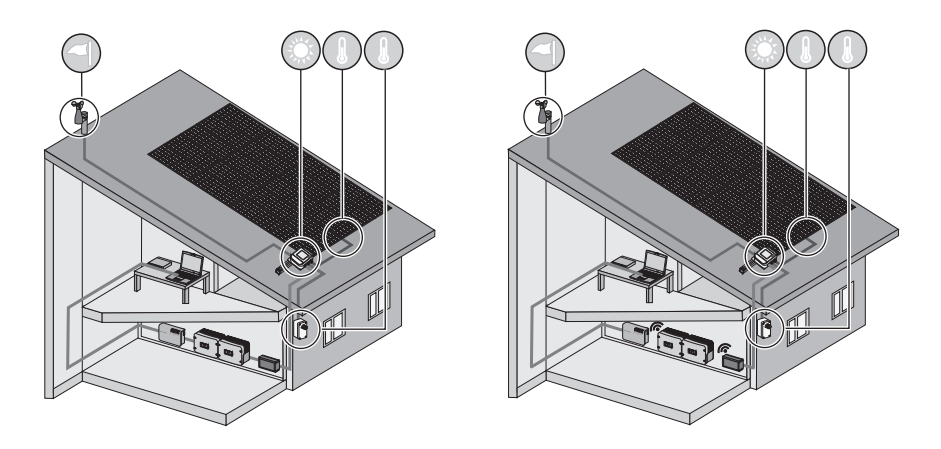

Con la forza d'irraggiamento (W/m<sup>2</sup>) del sensore di irraggiamento integrato e la potenza registrata dell'impianto fotovoltaico nel periodo di un giorno è possibile confrontare la potenza fotovoltaica generata con la forza d'irraggiamento misurata. Se si osservano questi dati per un lungo periodo, il sistema offre la possibilità di riconoscere un funzionamento anomalo dell'impianto fotovoltaico. Una visualizzazione di tutti i dati del Sunny SensorBox è possibile tramite Sunny Portal o Flashview.

# 3 Sicurezza

# 3.1 Utilizzo conforme

#### Sunny SensorBox

Il Sunny SensorBox è un apparecchio che fornisce valori di misura di sensori per prodotti per la comunicazione SMA tramite il RS485-Power Injector o il SMA Power Injector con *Bluetooth*.

Utilizzare Sunny SensorBox solo per le finalità descritte nelle istruzioni. Anche singoli componenti come per esempio il RS485-Power Injector o il SMA Power Injector con *Bluetooth* non devono essere impiegati per altre finalità.

Il Sunny SensorBox è adatto per l'impiego in campo privato e industriale. Utilizzare il Sunny SensorBox esclusivamente nel campo d'impiego indicato nei dati tecnici.

Utilizzare esclusivamente accessori originali della SMA Solar Technology AG o accessori consigliati dalla SMA Solar Technology AG.

Leggere attentamente le presenti istruzioni prima di mettere in funzione il Sunny SensorBox. Le presenti istruzioni devono essere accessibili in qualsiasi momento.

#### **RS485-Power Injector**

Il Sunny SensorBox è integrato nel bus di comunicazione RS485 tramite il RS485-Power Injector. Inoltre il RS485-Power Injector serve per l'alimentazione di tensione del Sunny SensorBox. È possibile gestire con 1 RS485-Power Injector un massimo di 5 Sunny SensorBox.

Ad un bus di comunicazione RS485 possono partecipare un massimo di 50 utenze bus, Sunny SensorBox incluso.

Il RS485-Power Injector supporta i seguenti prodotti per la comunicazione:

- Sunny WebBox
- Sunny Boy Control/Plus a partire dalla versione hardware Sunny SensorBox B2
- Sunny Data Control

Il RS485-Power Injector è indicato per il montaggio in ambienti interni. Tutti i lavori sui collegamenti elettrici devono essere eseguiti solo da un elettricista qualificato.

#### SMA Power Injector con Bluetooth

Il Sunny SensorBox è integrato in una rete *Bluetooth* SMA tramite il SMA Power Injector con *Bluetooth*. Il Sunny SensorBox fornisce i dati di misura e diversi parametri al SMA Power Injector con *Bluetooth*. Quest'ultimo invia poi i dati ai prodotti per la comunicazione SMA tramite la rete *Bluetooth* SMA. Con il SMA Power Injector con *Bluetooth* è possibile chiudere una zona d'ombra nella rete *Bluetooth* SMA, come è possibile fare anche con il SMA *Bluetooth* Repeater. Inoltre il SMA Power Injector con *Bluetooth* serve per l'alimentazione di tensione del Sunny SensorBox. Con il SMA Power Injector con *Bluetooth* è possibile gestire un massimo di 1 Sunny SensorBox. È possibile tuttavia integrare nella rete Bluetooth SMA più SMA Power Injector con Bluetooth ognuno collegato ad massimo di 1 Sunny SensorBox. In una rete Bluetooth SMA è possibile il seguente numero di utenze:

- Se viene utilizzato 1 master<sup>\*</sup>, possono partecipare fino ad un massimo di 50 apparecchi, inclusi un Sunny SensorBox o più Sunny SensorBox.
- Se vengono utilizzati 2 master, possono partecipare fino ad un massimo di 25 apparecchi, inclusi un Sunny SensorBox o più Sunny SensorBox.

Il SMA Power Injector con Bluetooth supporta i seguenti prodotti per la comunicazione:

- Sunny WebBox con Bluetooth Wireless Technology
- Computer con Bluetooth e il software Sunny Explorer, a partire dalla versione software 1.1.11
- Tutti i prodotti Bluetooth SMA descritti nelle istruzioni del prodotto per la comunicazione vengono supportati per il collegamento radio Bluetooth SMA.
- Il Sunny Beam con Bluetooth non viene supportato.

Il SMA Power Injector con *Bluetooth* è indicato per il montaggio in ambienti interni. Tutti i lavori sui collegamenti elettrici devono essere eseguiti solo da un elettricista qualificato.

## 3.2 Avvertenze di sicurezza

#### Avvertenze generali di sicurezza per evitare danni fisici.

- Utilizzare il RS485-Power Injector e il SMA Power Injector con Bluetooth solo nel range di tensione per essi previsto.
- Non aprire mai da soli l'apparecchio o l'alimentatore a spina.
- Installare i cavi in modo che nessuno possa camminarci o inciamparvi sopra.
- Lavori sul tetto comportano un rischio per la sicurezza e devono essere assicurati in modo particolare.

#### Avvertenze generali per evitare danni agli apparecchi.

- Il contatto con componenti elettronici può danneggiare o distruggere l'apparecchio a causa della scarica elettrostatica (ESD). Evitare il contatto con i collegamenti dei componenti e con i contatti di connettori. Prima di effettuare interventi sull'apparecchio scaricare la propria carica elettrostatica.
- Integrare il Sunny SensorBox in una protezione antifulmine esistente.
- Durante gli interventi all'esterno assicurarsi che liquidi, accumulatisi ad esempio in seguito a pioggia o neve, non penetrino nel Sunny SensorBox aperto.

<sup>\*</sup> Master è un termine usato nel campo della tecnica di rete. In una rete il master è l'apparecchio che sollecita per esempio l'altro apparecchio (slave) a ricevere dati o inviare i dati. In una rete Bluetooth SMA tutti i prodotti per la comunicazione SMA (per esempio Sunny Explorer, Sunny Beam con Bluetooth) sono master.

# 4 Disimballaggio

# 4.1 Dotazione

Controllare che la fornitura sia completa e non presenti danni visibili all'esterno. In caso di contenuto della fornitura imperfetto o danneggiamenti rivolgersi al proprio rivenditore.

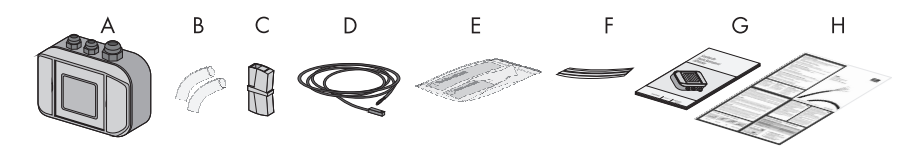

| Posizione | Quantità | Denominazione                                                             |  |
|-----------|----------|---------------------------------------------------------------------------|--|
| A         | 1        | Sunny SensorBox con sensore di irraggiamento integrato                    |  |
| В         | 2        | Guaine isolanti                                                           |  |
| С         | 1        | Morsetto                                                                  |  |
| D         | 1        | Sensore di temperatura modulare PT100M con 2,5 m di linea di collegamento |  |
| E         | 1        | Colla termoconduttiva (guanti di protezione, indurente e legante)         |  |
| F         | 2        | Strisce di nastro adesivo                                                 |  |
| G         | 1        | Istruzioni per l'installazione                                            |  |
| Н         | 1        | Poster sistema di cablaggio RS485                                         |  |

#### **RS485-Power Injector**

Solo con l'opzione d'ordine del Sunny SensorBox: SUNNYSENSOR-1xxx

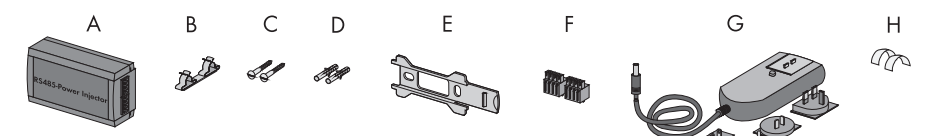

| Posizione | Quantità | Denominazione                             |  |
|-----------|----------|-------------------------------------------|--|
| A         | 1        | RS485-Power Injector                      |  |
| В         | 1        | Morsetto schermato                        |  |
| С         | 2        | Viti                                      |  |
| D         | 2        | Tasselli                                  |  |
| E         | 1        | Supporto da parete                        |  |
| F         | 2        | Connettore a 4 poli                       |  |
| G         | 1        | Alimentatore a spina con adattatore presa |  |
| Н         | 2        | Pellicole adesive conduttrici             |  |

#### SMA Power Injector con Bluetooth

Solo con l'opzione d'ordine del Sunny SensorBox: SUNNYSENSOR-2xxx, SUNNYSENSOR-3xxx

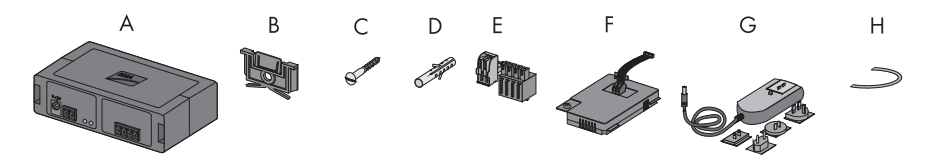

| Posizione | Quantità | Denominazione                                                                                                    |  |
|-----------|----------|----------------------------------------------------------------------------------------------------|--|
| A         | 1        | SMA Power Injector con Bluetooth                                                                                                    |  |
| В         | 1        | Supporto per montaggio a parete o su guida $\Omega^{\star}$                                                                                                    |  |
| С         | 1        | Vite                                                                                                    |  |
| D         | 1        | Tasselli                                                                                                    |  |
| E         | 1        | Connettore (1 a 2 poli, 1 a 4 poli)                                                                                                    |  |
| F         | 1        | Power Modul per l'alimentazione di tensione (in dotazione, vedere istruzioni<br>di installazione del Power Modul) - solo con l'opzione d'ordine<br>SUNNYSENSOR-3xxx |  |
| G         | 1        | Alimentatore a spina con adattatore presa - Solo con l'opzione d'ordine del<br>SUNNYSENSOR-2xxx                                                                     |  |
| Н         | 1        | Cavo di terra                                                                                                    |  |

\*Posizionato alla consegna sul lato posteriore del SMA Power Injector con Bluetooth.

#### Piastra di montaggio per montaggio del telaio del modulo

Solo con l'opzione d'ordine del Sunny SensorBox: SUNNYSENSOR-x1xx

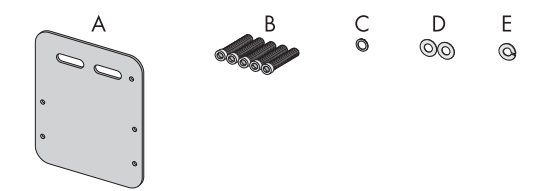

| Posizione | Quantità | Denominazione                             |  |
|-----------|----------|-------------------------------------------|--|
| A         | 1        | Piastra di montaggio                      |  |
| В         | 5        | Viti ad esagono incassato M4 <sup>*</sup> |  |
| С         | 1        | Rondella di contatto M4 <sup>*</sup>      |  |
| D         | 2        | Rondelle <sup>*</sup>                     |  |
| E         | 1        | Rondella elastica <sup>*</sup>            |  |

\*Già premontati alla consegna.

# 4.2 Identificazione del prodotto

# 4.2.1 Targhetta d'identificazione

### Sunny SensorBox

È possibile identificare il Sunny SensorBox dalla targhetta d'identificazione. La targhetta si trova sul lato inferiore dell'apparecchio.

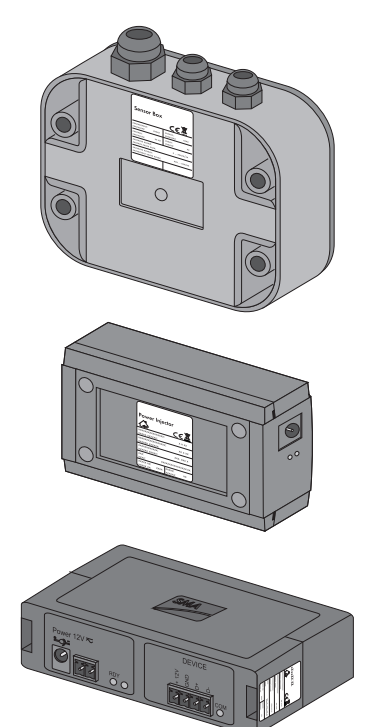

#### **RS485-Power Injector**

È possibile identificare il RS485-Power Injector dalla targhetta d'identificazione. La targhetta si trova sul lato inferiore dell'apparecchio.

#### SMA Power Injector con Bluetooth

È possibile identificare il Power Injector con Bluetooth dalla targhetta d'identificazione. La targhetta si trova sul lato destro dell'apparecchio.

# 4.2.2 Versione firmware

Le versione del firmware del Sunny SensorBox viene visualizzata dal prodotto per la comunicazione (per esempio Sunny WebBox o Sunny Explorer) nel modo seguente:

- per il RS485-Power Injector tramite il valore visualizzato "FwVer". Nella barra di navigazione "Apparecchi" selezionare la scheda "Parametri".
- per il SMA Power Injector con Bluetooth tramite il menu dell'apparecchio "Configurazioni". Selezionare nel gruppo di parametri "Componenti dell'apparecchio" il sottogruppo "Targhetta d'identificazione > Componenti centrali".

# 5 Panoramica apparecchi

# 5.1 Panoramica apparecchi del Sunny SensorBox

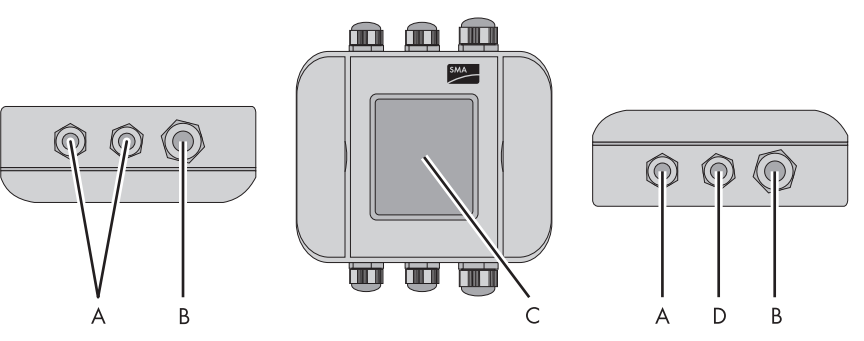

| Posizione | Denominazione                                                                                    |  |
|-----------|--------------------------------------------------------------------------------------------------|--|
| A         | Passacavo per i sensori                                                                          |  |
| В         | Passacavo per il collegamento del RS485-Power Injector o del SMA Power Injector con<br>Bluetooth |  |
| С         | Sensore irraggiamento integrato                                                                  |  |
| D         | Passacavo per la messa a terra del Sunny SensorBox                                               |  |

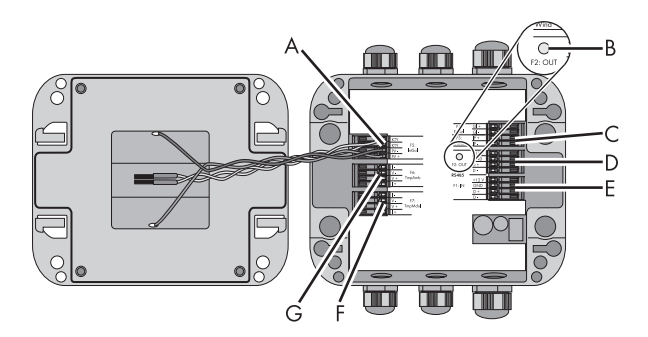

| Posizione | Denominazione   | Significato                                                |
|-----------|-----------------|------------------------------------------------------------|
| А         | "F5: IntSol"    | Morsetto di collegamento per sensore di irraggiamento      |
|           |                 | integrato                                                  |
| В         | LED del Sunny   | LED per l'indicazione di stato del Sunny SensorBox         |
|           | SensorBox       |                                                            |
| С         | "F3: Wind"      | Morsetto di collegamento per il sensore eolico             |
| D         | "RS485 F2: OUT" | Morsetto di collegamento per altre utenze bus RS485        |
| E         | "RS485 F1: IN"  | Morsetto di collegamento per il RS485-Power Injector o per |
|           |                 | il SMA Power Injector con Bluetooth                        |

| Posizione | Denominazione | Significato                                                        |
|-----------|---------------|--------------------------------------------------------------------|
| F         | "F7: TmpMdul" | Morsetto di collegamento per il sensore di temperatura<br>modulare |
| G         | "F6: TmpAmb"  | Morsetto di collegamento per il sensore di temperatura<br>ambiente |

#### LED del Sunny SensorBox

| Stato                                    | Significato                                                                                                    |
|------------------------------------------|----------------------------------------------------------------------------------------------------|
| Disattivato                              | Il Sunny SensorBox non riceve corrente.                                                                              |
|                                          | • Durante la fase di avvio il LED è spento per 10 secondi.                                                           |
|                                          | • Durante la fase di reset il LED è spento per 60 secondi.                                                           |
| rimane illuminato                        | Il Sunny SensorBox è collegato all'alimentazione di tensione<br>ed è pronto per l'uso.                               |
| lampeggia due volte molto<br>velocemente | Il Sunny SensorBox è collegato all'alimentazione di tensione e riceve dati tramite il canale di comunicazione RS485. |
| lampeggia una volta al secondo           | Guasto nel firmware (vedere capitolo 11 "Ricerca errori"<br>(Pagina 68)).                                            |

# 5.2 Panoramica apparecchi del RS485-Power Injector

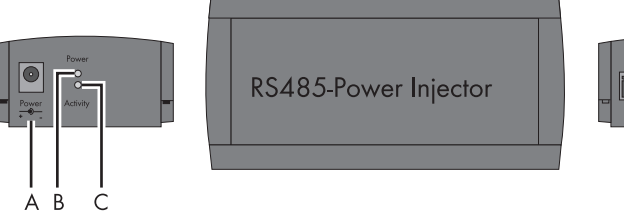

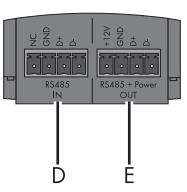

| Posizione | Denominazione       | Significato                                    |
|-----------|---------------------|------------------------------------------------|
| A         | "Power"             | Attacco per l'alimentatore a spina             |
| В         | LED "Power"         | LED per l'alimentazione di tensione            |
| С         | LED "Activity"      | LED per la trasmissione dati                   |
| D         | "RS485 IN"          | Collegamento per il bus di comunicazione RS485 |
| E         | "RS485 + Power OUT" | Collegamento per il Sunny SensorBox            |

# 5.3 Panoramica apparecchi del SMA Power Injector con Bluetooth

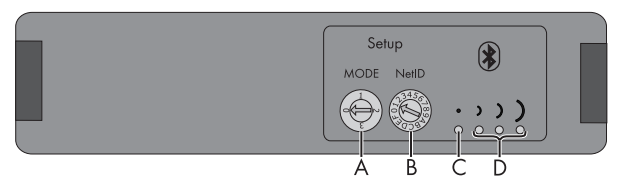

| Posizione | Denominazione          | Significato                                           |
|-----------|------------------------|-------------------------------------------------------|
| A         | "MODE"                 | Interruttore rotante per la modalità di funzionamento |
| В         | "NetID"                | Interruttore rotante per NetID                        |
| С         | LED (blu) Bluetooth    | LED per la qualità del collegamento                   |
| D         | LED (gialli) Bluetooth |                                                       |

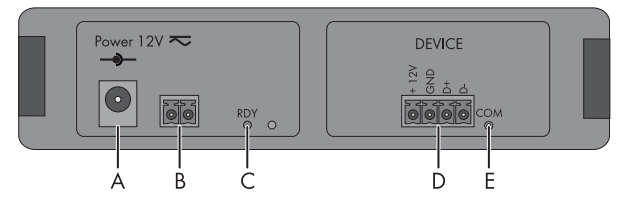

| Posizione | Denominazione         | Significato                                                                 |
|-----------|-----------------------|-----------------------------------------------------------------------------|
| A         | "Power 12V <b>≂</b> " | Attacco per l'alimentatore a spina, la polarità è a scelta                  |
| В         | presa bipolare        | Collegamento per l'alimentazione di tensione alternativa, polarità a scelta |
| С         | LED "RDY" (verde)     | LED per l'alimentazione di tensione                                         |
| D         | "DEVICE"              | Collegamento per il Sunny SensorBox                                         |
| E         | LED "COM" (giallo)    | LED per la comunicazione dati                                               |

# 5.3.1 LED per l'alimentazione di tensione

| LED RDY (verde)   |                                                             |  |
|-------------------|-------------------------------------------------------------|--|
| Stato             | Significato                                                 |  |
| rimane illuminato | La tensione di alimentazione è corretta. L'apparecchio è in |  |
|                   | funzione.                                                   |  |
| lampeggia         | La tensione di alimentazione ha raggiunto il valore limite. |  |
|                   | L'apparecchio è in tunzione, ma non è ancora garantito un   |  |
|                   | funzionamento stabile.                                      |  |
| Disattivato       | Tensione di alimentazione assente o troppo bassa.           |  |
|                   | L'apparecchio non è in funzione.                            |  |

# 5.3.2 LED per la qualità del collegamento (LED Bluetooth)

Il SMA Power Injector con Bluetooth può visualizzare la qualità di collegamento solo nel caso che sia inserito in una rete Bluetooth esistente. La rete Bluetooth viene creata solo per mezzo di prodotti per la comunicazione (per esempio Sunny WebBox con Bluetooth oppure Sunny Explorer).

| LED Bluetooth |                                            |                     |                                                                                                    |
|---------------|--------------------------------------------|---------------------|----------------------------------------------------------------------------------------------------|
| Stato         |                                            | Qualità del         | Provvedimento                                                                                                    |
| LED blu       | LED gialli                                 | collegamento        |                                                                                                    |
| $\bigcirc$    | $\bigcirc \bigcirc \bigcirc \bigcirc$      | ottima              | Nessun intervento necessario.                                                                                                    |
| continuamente | 3 LED accesi                               |                     |                                                                                                    |
| acceso        | $\bigcirc \bigcirc \bigotimes$             | buona               | Nessun intervento necessario.                                                                                                    |
|               | 2 LED accesi                               |                     |                                                                                                    |
|               | $\bigcirc \bigotimes \bigotimes$           | inaffidabile        | Modificare la posizione oppure                                                                                                    |
|               | 1 LED acceso                               |                     | utilizzare un SMA Bluetooth Repeater.                                                                                                    |
|               | $\otimes \otimes \otimes$                  | critica             |                                                                                                    |
|               | Nessun LED                                 |                     |                                                                                                    |
|               | acceso                                     |                     |                                                                                                    |
| $\otimes$     | $\otimes \otimes \otimes$                  | inesistente         | Il SMA Power Injector con Bluetooth non                                                                                                    |
| Disattivato   | Nessun LED                                 |                     |                                                                                                    |
|               | acceso                                     |                     | <ul> <li>Impossibile trovare un apparecchio<br/>con la stessa NetID in campo<br/>radio.</li> </ul>                                                  |
|               |                                            |                     | - Verificare NetID.                                                                                                    |
|               |                                            |                     | <ul> <li>Modificare la posizione oppure<br/>impiegare un SMA Bluetooth<br/>Repeater (vedere pagina 31).</li> </ul>                                  |
|               |                                            |                     | <ul> <li>La rete Bluetooth non è instaurata.<br/>Il collegamento a rete viene<br/>avviato soltanto da prodotti per la<br/>comunicazione.</li> </ul> |
|               | $\mathbf{O}\mathbf{O}\mathbf{O}\mathbf{O}$ | (funzione speciale) | Il commutatore rotativo del NetID è                                                                                                    |
|               | 3 LED                                      |                     | posizionato su "1" o su "0" (vedere                                                                                                    |
|               | lampeggiano                                |                     | luogo di montaggio / di installazione"                                                                                                    |
|               |                                            |                     | (Pagina 31)).                                                                                                    |

| LED Bluetooth |                                     |              |                                                                     |  |
|---------------|-------------------------------------|--------------|---------------------------------------------------------------------|--|
| Stato         |                                     | Qualità del  | Provvedimento                                                       |  |
| LED blu       | LED gialli                          | collegamento |                                                                     |  |
|               |                                     | ottima       | Modalità d'installazione                                            |  |
| lampeggia     | 3 LED accesi                        |              | Il SMA Power Injector con Bluetooth si                              |  |
|               | $\bigcirc \bigcirc \bigotimes$      | buona        | trova in modalità d'installazione                                   |  |
|               | 2 LED accesi                        |              | esclusivamente al rilevamento del luogo                             |  |
|               | $\bigcirc \otimes \otimes \bigcirc$ | inaffidabile | di montaggio (vedere capitolo                                       |  |
|               | 1 LED acceso                        |              | 6.4.3 "Determinazione del luogo di<br>montaggio / di installazione" |  |
|               | $\otimes \otimes \otimes$           | critica      | (Pagina 31)). Per abbandonare la                                    |  |
|               | Nessun LED                          |              | modalità d'installazione, posizionare                               |  |
|               | acceso                              |              | l'interruttore rotante "MODE" sulla                                 |  |
|               |                                     |              | posizione "0", "1" oppure "2".                                      |  |

# 5.3.3 LED per la comunicazione dati

| LED COM (giallo) |                                                                                        |  |
|------------------|----------------------------------------------------------------------------------------|--|
| Stato            | Significato                                                                            |  |
| lampeggia        | Comunicazione tra il Sunny SensorBox e il SMA Power<br>Injector con Bluetooth.         |  |
| Disattivato      | Nessuna comunicazione tra il Sunny SensorBox e il SMA<br>Power Injector con Bluetooth. |  |

# 6 Montaggio

## 6.1 Sunny SensorBox

# 6.1.1 Requisiti della posizione di montaggio

Montare il Sunny SensorBox sulla guida di montaggio del sistema di montaggio per impianti FV o sui travetti. Osservare le seguenti avvertenze generali relative al luogo di montaggio del Sunny SensorBox:

- Il Sunny SensorBox è adatto al montaggio esterno.
- La temperatura ambiente deve essere compresa fra -25 °C e +70 °C.
- Se viene utilizzato il sensore di irraggiamento integrato, il Sunny SensorBox deve essere montato con lo stesso angolo di inclinazione e con lo stesso orientamento dei moduli fotovoltaici. In questo modo si ottengono risultati di misurazione che possono essere relazionati al rendimento dell'impianto fotovoltaico.
- Il luogo di montaggio deve essere scelto a seconda dei sensori utilizzati. Rispettare la lunghezza dei cavi prescritta nelle istruzioni dei sensori.
- La lunghezza massima del cavo dall'ultimo Sunny SensorBox al RS485-Power Injector è di 150 m.
- La lunghezza massima del cavo dal Sunny SensorBox al SMA Power Injector con Bluetooth è di 150 m.
- Il Sunny SensorBox può essere montato in tre posizioni, come illustrato nella seguente figura, al fine di impedire danni derivanti da infiltrazioni di acqua. Il Sunny SensorBox non deve essere montato in verticale con il logo SMA rivolto verso l'alto, in caso contrario può penetrare acqua nell'apparecchio attraverso la membrana di aerazione.

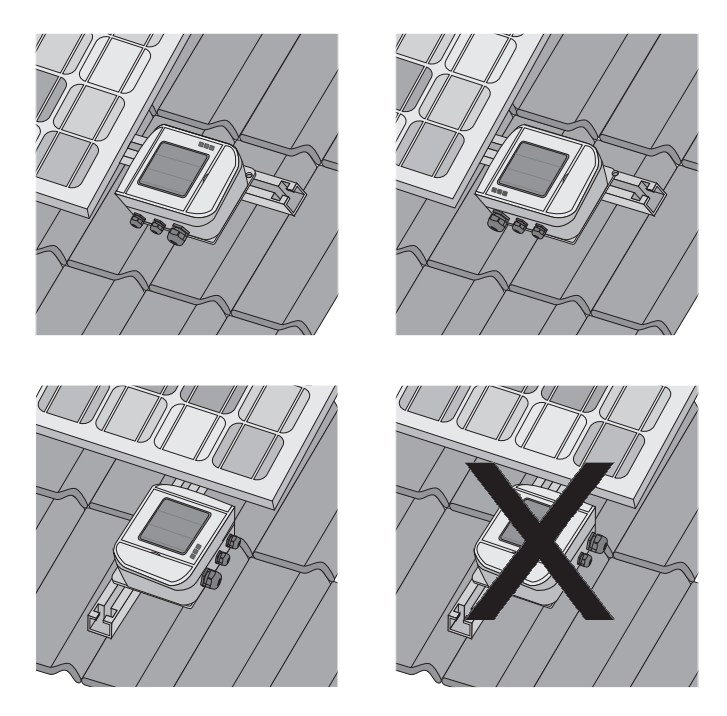

### 6.1.2 Montaggio del Sunny SensorBox su guide di montaggio

#### Accessori per il montaggio in dotazione

Solo con l'opzione d'ordine del Sunny SensorBox: SUNNYSENSOR-x1xx

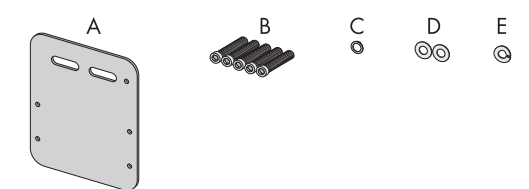

| Posizione | Quantità | Denominazione                             |
|-----------|----------|-------------------------------------------|
| А         | 1        | Piastra di montaggio                      |
| В         | 5        | Viti ad esagono incassato M4 <sup>*</sup> |
| С         | 1        | Rondella di contatto M4 <sup>*</sup>      |
| D         | 2        | Rondelle*                                 |
| E         | 1        | Rondella elastica <sup>*</sup>            |

<sup>\*</sup>Già premontati alla consegna.

#### Montaggio del Sunny SensorBox su guida di montaggio

È possibile il montaggio su telaio per moduli se la guida di montaggio sporge lateralmente al modulo di circa 16 cm.

1. Stabilire il luogo di montaggio tenendo conto dello spazio richiesto per il montaggio e dalla posizione del Sunny SensorBox prevista (vedere pagina 20).

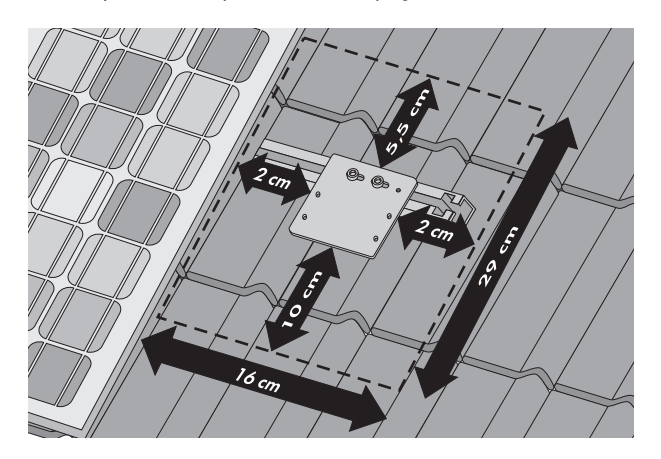

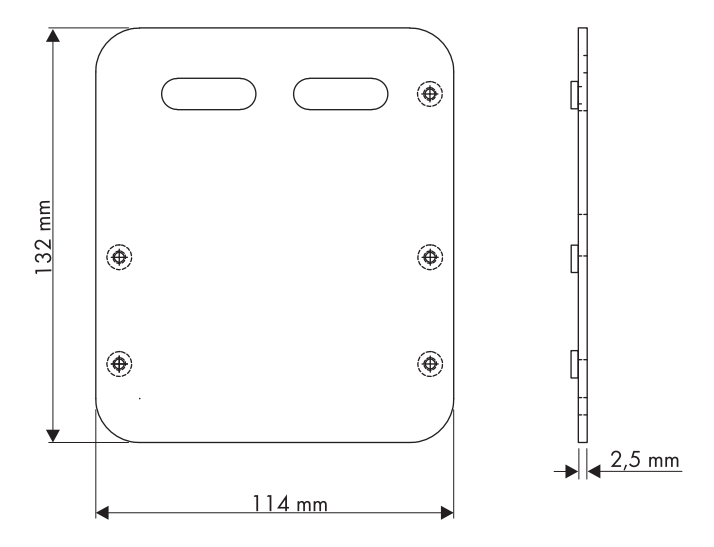

 Fissare la piastra di montaggio con viti e contropiastre idonee del produttore del sistema di montaggio per impianti FV sulla guida di montaggio.

Di norma nelle contropiastre entrano viti con dimensioni massime M10.

- 3. Aprire gli sportelli del Sunny SensorBox facendo presa sulle rientranze.
- Fissare il Sunny SensorBox sulla piastra di montaggio con 4 viti ad esagono incassato. Rispettare la posizione prescritta per il Sunny SensorBox (vedere pagina 20).
- Il Sunny SensorBox è montato sulla guida di montaggio.

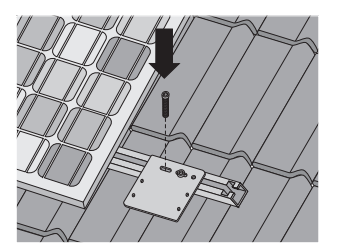

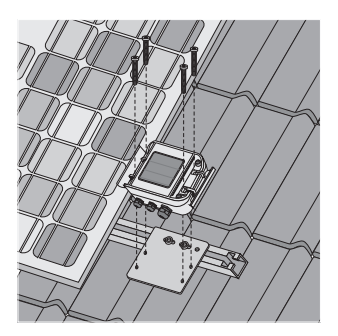

### 6.1.3 Montaggio del Sunny SensorBox su travetti

#### Accessori per il montaggio opzionali

Codice d'ordine SMA: Roofan-Ssensor

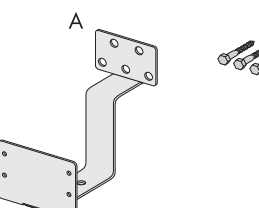

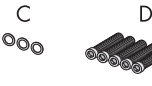

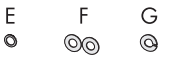

| Posizione | Quantità | Denominazione                                 |
|-----------|----------|-----------------------------------------------|
| А         | 1        | Angolare per tetto                            |
| В         | 3        | Viti per legno a testa esagonale              |
| С         | 3        | Rondelle per viti per legno a testa esagonale |
| D         | 5        | Viti ad esagono incassato M4 <sup>*</sup>     |
| E         | 1        | Rondella di contatto M4 <sup>*</sup>          |
| F         | 2        | Rondelle <sup>*</sup>                         |
| G         | 1        | Rondella elastica <sup>*</sup>                |

\*Già premontati alla consegna.

23

#### Montaggio del Sunny SensorBox su travetti

Per il montaggio su travetti è necessario l'angolare per tetto opzionale (vedere capitolo 14 "Accessori" (Pagina 78)).

1. Stabilire il luogo di montaggio tenendo conto dello spazio richiesto per il montaggio e dalla posizione del Sunny SensorBox prevista (vedere pagina 20).

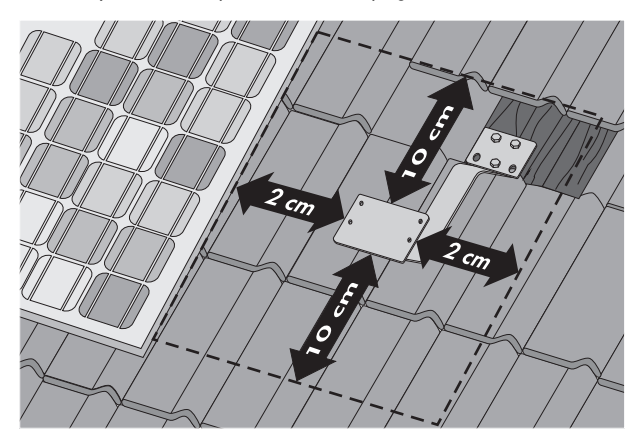

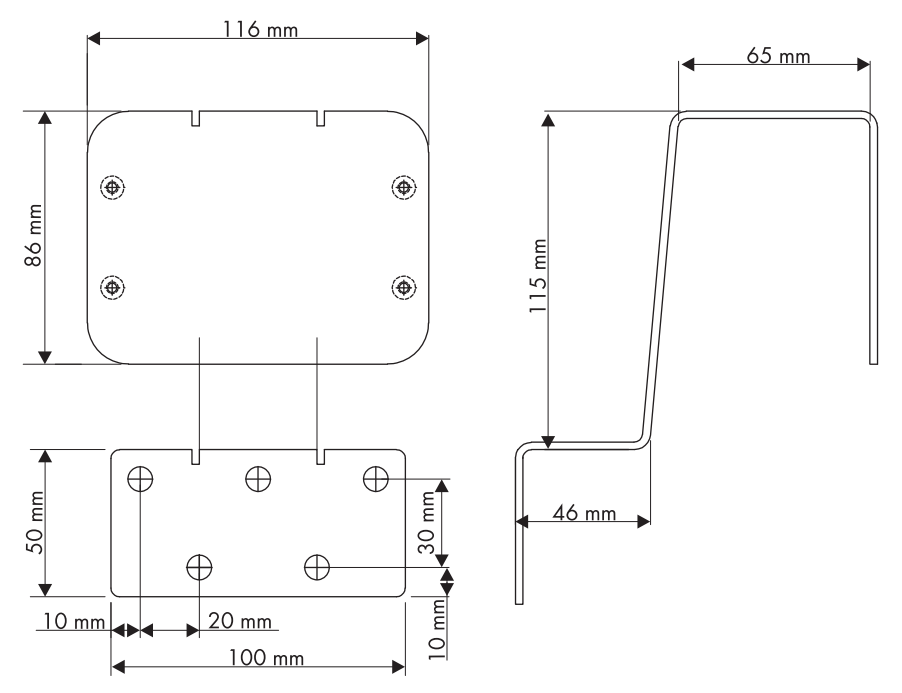

- 2. Rimuovere le tegole dall'area prevista per il montaggio per scoprire il travetto.
- 3. Fissare l'angolare per tetto al travetto con le 3 viti per legno e le rispettive rondelle.

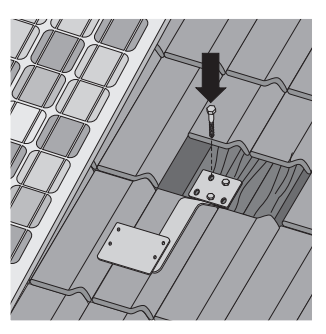

4. Integrare l'angolare per tetto nella protezione antifulmine esistente.

Il punto di fissaggio per l'antifulmine si trova nella parte inclinata inferiore dell'angolare (vedere pagina 54).

- 5. Aprire gli sportelli del Sunny SensorBox facendo presa sulle rientranze.
- Fissare il Sunny SensorBox sull'angolare per tetto sulla staffa di montaggio con 4 viti ad esagono incassato. Rispettare la posizione prescritta per il Sunny SensorBox (vedere pagina 20).

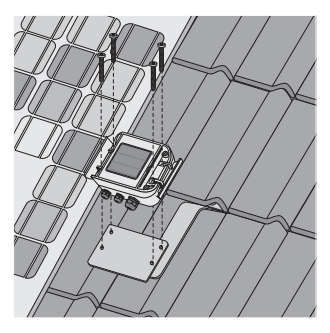

- 7. In caso di necessità tagliare le tegole con una smerigliatrice angolare.
- 8. Rimontare le tegole sul tetto.
- ☑ Il Sunny SensorBox è montato sul travetto.

25

# 6.2 Montaggio del sensore di temperatura modulare sul modulo FV

#### Requisiti della posizione di montaggio

Tenere presenti i seguenti requisiti della posizione di montaggio per il sensore di temperatura modulare.

- Scegliere un modulo fotovoltaico che durante il giorno non sia in ombra.
- Il cavo preconfezionato di 2,5 m non deve essere né prolungato né accorciato.
- Il sensore di temperatura modulare viene incollato sul lato posteriore del modulo fotovoltaico.

#### Accessori per il montaggio in dotazione

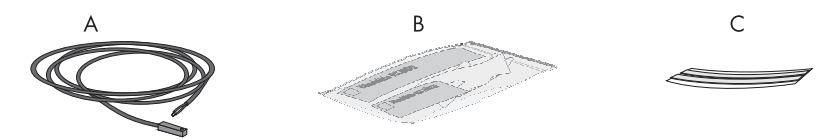

| Posizione | Quantità | Denominazione                                                                                         |
|-----------|----------|----------------------------------------------------------------------------------------------------|
| A         | 1        | Sensore di temperatura modulare PT100M con 2,5 m di linea di<br>collegamento                          |
| В         | 1        | Colla termoconduttiva (guanti di protezione, indurente e legante) con<br>istruzioni sulla confezione. |
| С         | 2        | Strisce di nastro adesivo                                                                             |

#### Montaggio del sensore di temperatura modulare sul modulo FV

#### ATTENZIONE!

#### Pericolo di corrosione da contatto con la colla termoconduttiva!

- Evitare il contatto con la pelle, le mucose e gli occhi.
- Durante le operazioni indossare indumenti adeguati, guanti e occhiali di protezione.
- Attenersi alle avvertenze di sicurezza e alle istruzioni del produttore della colla termoconduttiva.
- 1. Stabilire il luogo di montaggio tenendo conto della lunghezza del cavo del sensore e dei requisiti del luogo di montaggio.

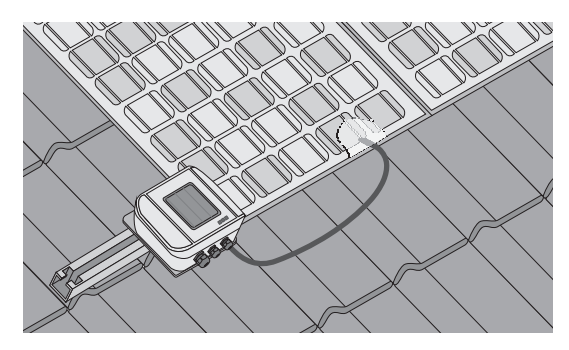

- 2. Preparare la colla termoconduttiva in dotazione attenendosi alle istruzioni del produttore. Rispettare i tempi di lavorazione e indurimento indicati dal produttore.
- Incollare il sensore di temperatura modulare sul lato inferiore di un modulo fotovoltaico con la colla termoconduttiva.
- Fissare il sensore di temperatura modulare e il cavo sul lato inferiore del modulo fotovoltaico con strisce di nastro adesivo.

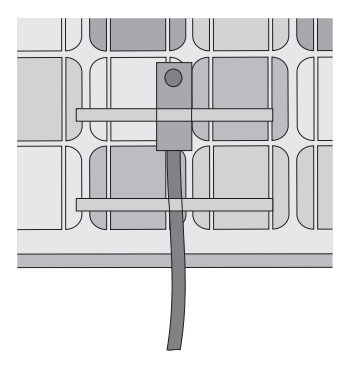

- 5. Dopo che la colla termoconduttiva si è indurita, rimuovere le strisce di nastro adesivo.
- ☑ Il sensore di temperatura modulare è montato.

# 6.3 RS485-Power Injector

# 6.3.1 Requisiti della posizione di montaggio

Tenere presenti i seguenti requisiti della posizione di montaggio del RS485-Power Injector:

- Il RS485-Power Injector è indicato solo per l'installazione in ambienti interni.
- Il luogo di montaggio deve trovarsi in prossimità di una presa con voltaggio compreso tra 100 V e 240 V (lunghezza dei cavi dell'alimentatore circa 180 cm).
- Proteggere il RS485-Power Injector da polvere, umidità e sostanze aggressive.
- La temperatura ambiente deve essere compresa fra -20 °C e +65 °C.
- La lunghezza massima del cavo dall'ultimo Sunny SensorBox al RS485-Power Injector è di 150 m.
- La lunghezza massima dell'intero bus di comunicazione RS485 è di 1.200 m.

# 6.3.2 Montaggio del RS485-Power Injector alla parete

### Accessori per il montaggio in dotazione

Solo con l'opzione d'ordine del Sunny SensorBox: SUNNYSENSOR-1xxxx

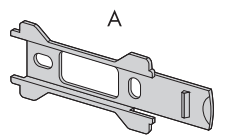

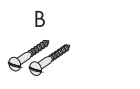

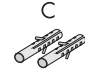

| Posizione | Quantità | Denominazione      |
|-----------|----------|--------------------|
| A         | 1        | Supporto da parete |
| В         | 2        | Viti               |
| С         | 2        | Tasselli           |

#### Montaggio del RS485-Power Injector

1. Stabilire il luogo di montaggio tenendo conto dello spazio richiesto per il montaggio.

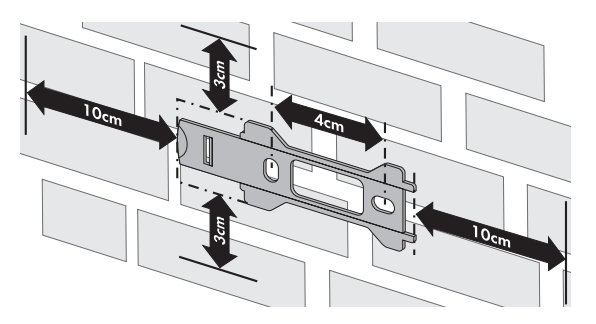

- 2. Segnare i fori con l'aiuto del supporto da parete.
- 3. Realizzare i fori con diametro di 6 mm nella posizione segnata e inserire i tasselli.
- 4. Fissare il supporto da parete mediante 2 viti.
- 5. Inserire il RS485-Power Injector sul supporto da parete come indicato nei passi ① ③ .

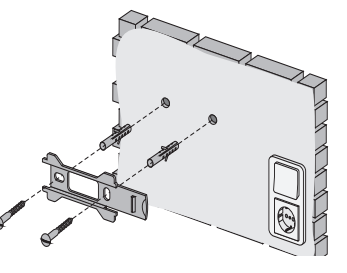

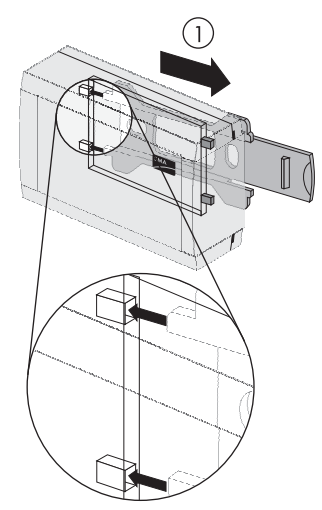

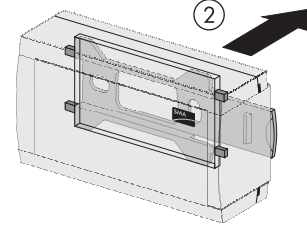

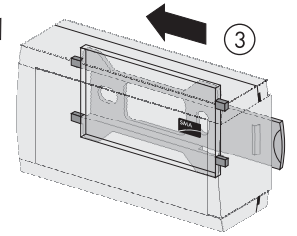

☑ Il RS485-Power Injector è montato alla parete.

29

# 6.4 SMA Power Injector con Bluetooth

### 6.4.1 Requisiti della posizione di montaggio

Tenere presenti i seguenti requisiti della posizione di montaggio del SMA Power Injector con *Bluetooth*:

- Il SMA Power Injector con Bluetooth è indicato solo per l'installazione in ambienti interni.
- Il luogo di montaggio deve trovarsi in prossimità di una presa con voltaggio compreso tra 100 V e 240 V (lunghezza del cavo dell'alimentatore a spina circa 180 cm).
- Proteggere il SMA Power Injector con Bluetooth da polvere, umidità e sostanze aggressive.
- La temperatura ambiente deve essere compresa fra -20 °C e +65 °C.
- La lunghezza massima del cavo dal Sunny SensorBox al SMA Power Injector con Bluetooth è di 150 m.
- La lunghezza del cavo massima per l'alimentazione di tensione alternativa è di 10 m.
- La qualità del collegamento della tratta radio nel luogo di montaggio dovrebbe essere almeno "buona" (vedere capitolo 6.4.3 "Determinazione del luogo di montaggio / di installazione" (Pagina 31)).
- Determinate condizioni ambientali possono ridurre la qualità del collegamento e la velocità di trasmissione dei dati tra apparecchi *Bluetooth*.
  - Montare o installare il dispositivo Bluetooth ad almeno 1 metro di distanza dai seguenti apparecchi:
    - apparecchiature WLAN
    - forni a microonde
    - altri apparecchi che utilizzano la banda di frequenza da 2,4 GHz

## 6.4.2 Nota relativa a SMA Bluetooth

Gli apparecchi Bluetooth SMA dell'impianto fotovoltaico possono comunicare e collegarsi in rete tramite Bluetooth con un apparecchio di comunicazione Bluetooth SMA. Per consentire la comunicazione e il collegamento in rete fra gli apparecchi, è necessario impostare lo stesso NetID per tutti gli apparecchi. Il NetID è un numero identificativo univoco dell'impianto FV. Con il NetID è quindi possibile individuare il proprio impianto FV rispetto ad altri impianti FV Bluetooth SMA.

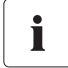

30

#### Rilevamento del NetID per il proprio impianto FV

Se l'impianto non possiede ancora un NetID è necessario anzitutto determinare un NetID libero con l'aiuto del software Sunny Explorer oppure per mezzo di Sunny Beam con Bluetooth e impostarlo sugli apparecchi dell'impianto FV.

#### Ampliamento della rete Bluetooth per mezzo di uno SMA Bluetooth Repeater

Grazie all'impiego di uno SMA Bluetooth Repeater è possibile ampliare la copertura radio della rete Bluetooth. Uno SMA Bluetooth Repeater installato ai limiti di portata della rete Bluetooth trasmette il traffico dati di questa rete nel proprio campo radio. Questa tecnica permette di strutturare reti Bluetooth in grado di coprire un'area molto più estesa di quanto non sarebbe possibile con il solo Sunny WebBox o con SMA Power Injector con Bluetooth.

Ulteriori informazioni relative alla SMA *Bluetooth* Wireless Technology sono disponibili nell'area download del sito www.SMA-Italia.com.

# 6.4.3 Determinazione del luogo di montaggio / di installazione

Prima di procedere al montaggio del SMA Power Injector con Bluetooth occorre determinare la qualità del collegamento tra il SMA Power Injector con Bluetooth e l'impianto FV sul luogo di montaggio o di installazione. Per far ciò il Sunny SensorBox non deve essere ancora connesso al SMA Power Injector con Bluetooth.

A tal fine, procedere come segue:

 Ruotare il selettore "MODE" del SMA Power Injector con Bluetooth sulla posizione "3". Questa posizione serve esclusivamente al rilevamento del luogo di montaggio.

| ID "MODE" | Significato        |
|-----------|--------------------|
| 0         | Funzionamento      |
|           | normale            |
| 1         | Solo per lavori di |
|           | assistenza         |
| 2         | Solo per lavori di |
|           | assistenza         |
| 3         | Modalità           |
|           | d'installazione    |

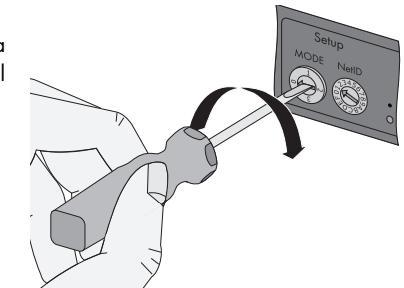

 Ruotare l'interruttore rotante "NetID" del SMA Power Injector con Bluetooth sul NetID dell'impianto FV. Se all'impianto non è stato ancora assegnato un NetID, vedere capitolo 6.4.2 "Nota relativa a SMA Bluetooth " (Pagina 30)

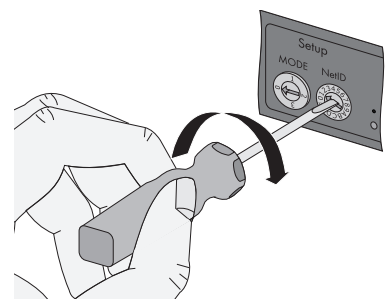

| Assegnazione delle posizioni del selettore |                                                                                                    |  |
|--------------------------------------------|----------------------------------------------------------------------------------------------------|--|
| NetID                                      | Funzione                                                                                                    |  |
| 0                                          | Bluetooth disattivato.                                                                                                    |  |
|                                            | I 3 LED gialli del Bluetooth lampeggiano.                                                                                                    |  |
| 1                                          | Bluetooth attivato.                                                                                                    |  |
| (Stato alla consegna)                      | Il SMA Power Injector con <i>Bluetooth</i> può accettare un massimo di 2<br>connessione di prodotti per la comunicazione (computer con<br><i>Bluetooth</i> e software Sunny Explorer o<br>Sunny WebBox con <i>Bluetooth</i> ). Un collegamento con il Sunny Beam<br>dotato di <i>Bluetooth</i> non è possibile. |  |
|                                            | l 3 LED gialli del Bluetooth lampeggiano.                                                                                                    |  |
| 2 - F                                      | Bluetooth attivato.                                                                                                    |  |
|                                            | Il SMA Power Injector con Bluetooth può collegarsi in rete con tutti i<br>prodotti SMA Bluetooth dal medesimo NetID. Un collegamento con<br>il Sunny Beam dotato di Bluetooth non è possibile.                                                                                                    |  |

 Collegare l'alimentazione di rete del SMA Power Injector con Bluetooth (vedere capitolo7.6.4 "Collegamento del SMA Power Injector con Bluetooth all'alimentazione di rete" (Pagina 58)).

- ☑ Il SMA Power Injector con Bluetooth visualizza la qualità di collegamento con il più vicino apparecchio SMA Bluetooth raggiungibile. La qualità del collegamento può essere modificata variando la distanza e/o la posizione degli apparecchi Bluetooth. Per il luogo di montaggio o di installazione la qualità del collegamento dovrebbe essere almeno "buona" (almeno 2 LED gialli Bluetooth accesi).
- Se la qualità di collegamento non è affidabile o è critica, è necessario migliorare la qualità di collegamento (vedere capitolo 5.3.2 "LED per la qualità del collegamento (LED Bluetooth)" (Pagina 18)).
- 4. Scollegare la tensione di alimentazione e posizionare l'interruttore rotante su "MODE O".
- ☑ Viene rilevato il luogo di montaggio o installazione del SMA Power Injector con Bluetooth.

Quando è stato rilevato il luogo di montaggio ottimale, è possibile montare il SMA Power Injector con Bluetooth alla parete o alla guida  $\Omega$ .

## 6.4.4 Montaggio del SMA Power Injector con Bluetooth alla parete

#### Accessori per il montaggio in dotazione

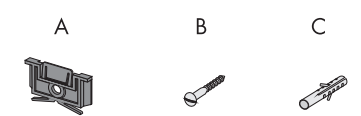

| Posizione | Quantità | Denominazione |
|-----------|----------|---------------|
| А         | 1        | Supporto*     |
| В         | 1        | Vite          |
| С         | 1        | Tasselli      |

\*Posizionato alla consegna sul lato posteriore del SMA Power Injector con Bluetooth.

 Rimuovere il supporto sul lato posteriore del SMA Power Injector con Bluetooth come indicato nella figura.

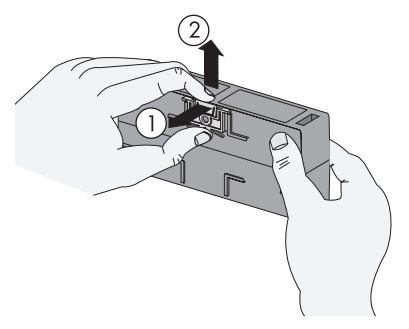

- 2. Stabilire il luogo di montaggio tenendo conto dello spazio richiesto per il montaggio e della qualità del collegamento con la rete *Bluetooth*.
- 3. Contrassegnare il foro.

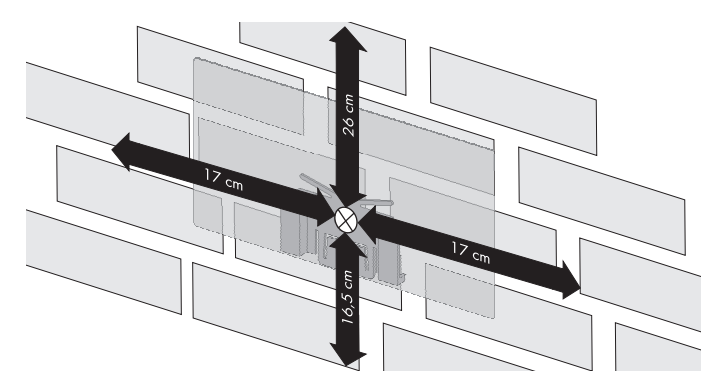

- 4. Realizzare il foro con diametro di 6 mm nella posizione segnata e inserire il tassello.
- 5. Fissare il supporto alla parete con la vite.

6. Inserire il SMA Power Injector con Bluetooth sul supporto come indicato nella figura seguente.

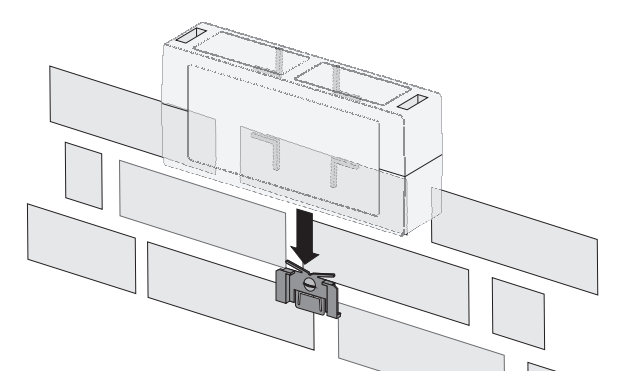

☑ II SMA Power Injector con Bluetooth è montato.

Le operazioni per rimuovere il SMA Power Injector con Bluetooth dalla parete sono descritte nel capitolo 10.3 "Smontaggio del SMA Power Injector con Bluetooth " (Pagina 66).

### 6.4.5 Montaggio del SMA Power Injector con Bluetooth su guida $\Omega$

#### Accessori per il montaggio in dotazione

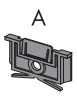

| Posizione | Quantità | Denominazione |
|-----------|----------|---------------|
| А         | 1        | Supporto*     |

\*Posizionato alla consegna sul lato posteriore del SMA Power Injector con Bluetooth.

 Rimuovere il supporto sul lato posteriore del SMA Power Injector con Bluetooth come indicato nella figura.

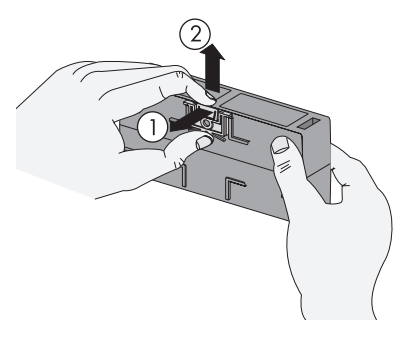

34

- Agganciare il profilo superiore del SMA Power Injector con Bluetooth al bordo superiore della guida Ω.
- 3. Premere il SMA Power Injector con Bluetooth contro la guida  $\Omega$  e tenerlo premuto verso l'alto.

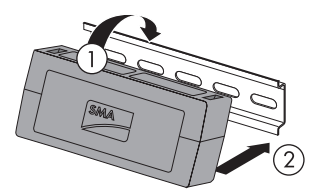

4. Inserire il supporto dall'alto centralmente nella guida del SMA *Bluetooth* Repeater e premerlo fino all'innesto.

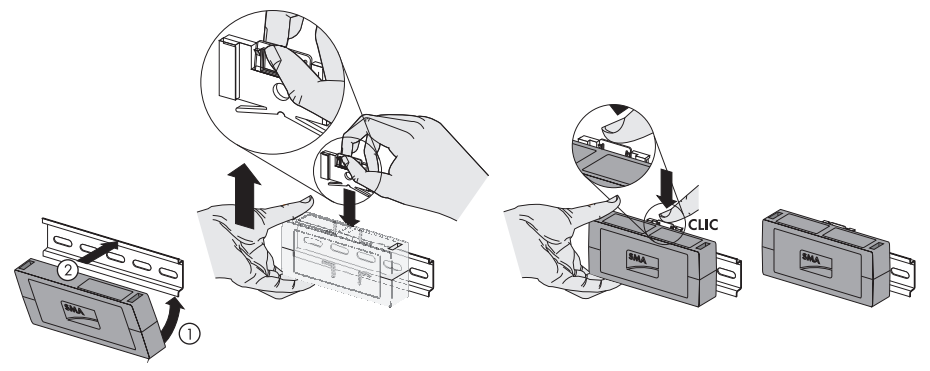

Il SMA Bluetooth Repeater è così montato.

Le operazioni per rimuovere il SMA Power Injector con Bluetooth dalla guida  $\Omega$  sono descritte nel capitolo 10.3 "Smontaggio del SMA Power Injector con Bluetooth " (Pagina 66).

35

# 7 Messa in servizio

### 7.1 Indicazioni relative alla messa in servizio

Questo capitolo descrive il collegamento di sensori esterni nonché la messa in servizio del Sunny SensorBox con RS485-Power Injector o SMA Power Injector con Bluetooth.

Per effettuare la messa in servizio del Sunny WebBox, è necessario eseguire i seguenti passi:

- Collegare il sensore di temperatura modulare (vedere pagina 37).
- Se necessario collegare il sensore eolico (vedere pagina 38).
- Se necessario collegare il sensore di temperatura ambiente (vedere pagina 39).
- Collegare il Sunny SensorBox al bus di comunicazione RS485 tramite RS485-Power Injector (vedere pagina 40) oppure collegare il Sunny SensorBox al SMA Power Injector con Bluetooth ed effettuare la messa in servizio (vedere capitolo 53).

#### AVVISO!

ō

#### Danneggiamento del Sunny SensorBox in seguito a infiltrazione di liquidi

 Nell'introdurre o rimuovere il cavo attraverso il pressacavo, assicurarsi che la guarnizione rimanga correttamente nella sede del pressacavo.

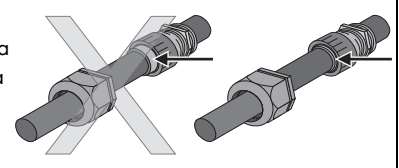
## 7.2 Collegamento del sensore di temperatura modulare

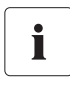

### Lunghezza del cavo in caso di collegamento con tecnologia a 2 conduttori

Il collegamento avviene con un cavo lungo 2,5 m. Il cavo non deve essere né accorciato né prolungato. La precisione della misura dipende dalla lunghezza del cavo.

- 1. Aprire il Sunny SensorBox (vedere pagina 61).
- Svitare il dado a risvolto del pressacavo in basso a sinistra del Sunny SensorBox ed estrarre il tappo cieco.
- Tirare il cavo del sensore nell'involucro del Sunny SensorBox facendolo passare attraverso il dado a risvolto e al pressacavo in basso a sinistra e serrare il pressacavo.
- Collegare il sensore all'uscita "F7: TmpMdul" del Sunny SensorBox. La polarità dei cavi è a scelta.

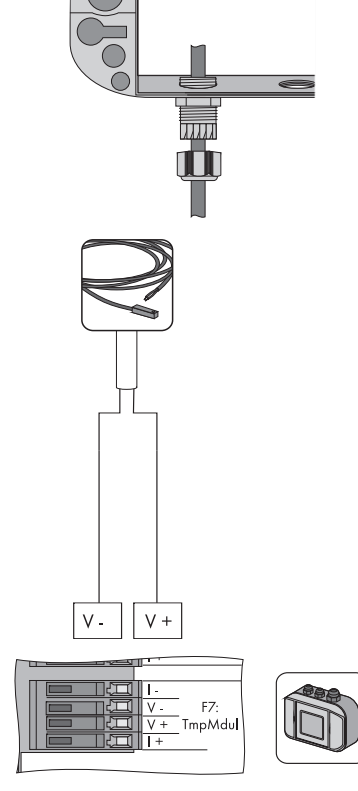

- 5. Controllare che la guarnizione sia ben fissa nel pressacavo.
- 6. Per fissare il cavo stringere a mano il dado a risvolto sul pressacavo (coppia: 0,8 Nm).
- 7. Posare il cavo in modo sicuro con il materiale di fissaggio adatto.
- ☑ Il sensore di temperatura modulare è collegato.

Adesso è possibile collegare altri sensori oppure è possibile collegare e mettere in servizio il Sunny SensorBox tramite il RS485-Power Injector o il SMA Power Injector con *Bluetooth*.

## 7.3 Collegamento del sensore eolico

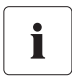

### Lunghezza del cavo prescritta per il collegamento al SensorBox

- Rispettare la lunghezza del cavo indicata nelle istruzioni del sensore.
- 1. Apire il Sunny SensorBox (vedere pagina 61).
- 2. Svitare il dado a risvolto del pressacavo in altro a sinistra del Sunny SensorBox ed estrarre il tappo cieco.
- Tirare il cavo del sensore nell'involucro del Sunny SensorBox facendolo passare attraverso il dado a risvolto e al pressacavo in alto a sinistra e serrare il pressacavo.
- Collegare il sensore all'uscita "F3: Wind" del Sunny SensorBox. La polarità dei cavi è a scelta.

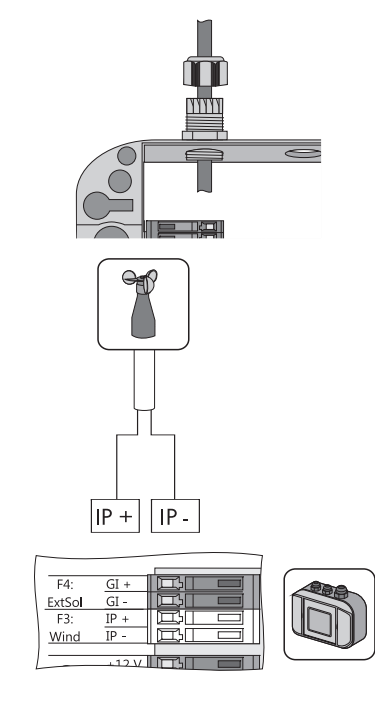

- 5. Controllare che la guarnizione sia ben fissa nel pressacavo.
- 6. Stringere a mano il dado a risvolto sul pressacavo (coppia: 0,8 Nm).
- 7. Posare il cavo con il materiale di fissaggio adatto.
- Il sensore eolico è collegato.

Adesso è possibile collegare altri sensori oppure è possibile collegare e mettere in servizio il Sunny SensorBox tramite il RS485-Power Injector o il SMA Power Injector con *Bluetooth*.

## 7.4 Collegamento del sensore di temperatura ambiente

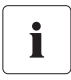

### Lunghezza del cavo prescritta per il collegamento al SensorBox

- Rispettare la lunghezza del cavo indicata nelle istruzioni del sensore.
- 1. Aprire il Sunny SensorBox (vedere pagina 61).
- Svitare il dado a risvolto del pressacavo in basso al centro del Sunny SensorBox ed estrarre il tappo cieco.
- Tirare il cavo del sensore nell'involucro del Sunny SensorBox facendolo passare attraverso il dado a risvolto e al pressacavo in basso al centro e serrare il pressacavo.
- 4. Rimuovere la resistenza terminale e il ponticello sul collegamento "F6: TmpAmb" nel Sunny SensorBox.
- 5. Collegare il sensore all'uscita "F6: TmpAmb" del Sunny SensorBox.

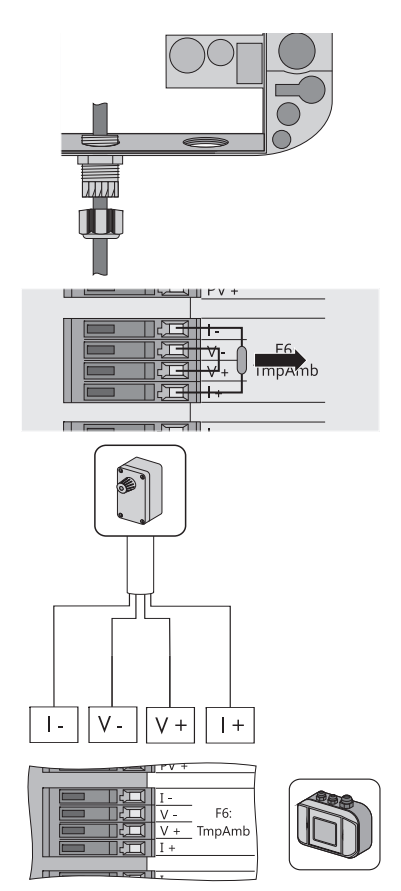

- 6. Controllare che la guarnizione sia ben fissa nel pressacavo.
- 7. Stringere a mano il dado a risvolto sul pressacavo (coppia: 0,8 Nm).
- 8. Posare il cavo con il materiale di fissaggio adatto.
- ☑ Il sensore di temperatura ambiente è collegato.

Adesso è possibile collegare altri sensori oppure è possibile collegare ed effettuare la messa in servizio del Sunny SensorBox tramite il RS485-Power Injector o il SMA Power Injector con *Bluetooth*.

## 7.5 Messa in servizio tramite RS485-Power Injector

## 7.5.1 Indicazioni relative alla messa in servizio

Il Sunny SensorBox è integrato nel bus di comunicazione RS485 tramite il RS485-Power Injector. Il RS485-Power Injector serve per l'alimentazione di tensione del Sunny SensorBox. È consigliabile posizionare il Sunny SensorBox alla fine del bus di comunicazione RS485. La necessaria terminazione è già preconfezionata.

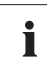

### Note per il cablaggio RS485

Per informazioni sul cablaggio consultare il poster del sistema di cablaggio RS485.

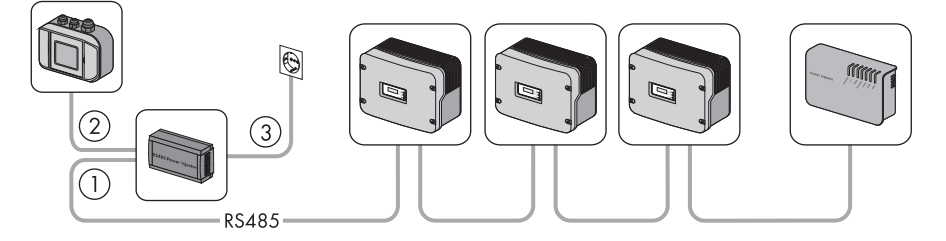

Per collegare il Sunny SensorBox al bus di comunicazione RS485 procedere come spiegato di seguito:

① Collegare il RS485-Power Injector ad un'utenza bus RS485 (vedere pagina41).

(2) Collegare il RS485-Power Injector al Sunny SensorBox (vedere pagina 43).

③ Collegare il RS485-Power Injector all'alimentazione di rete (vedere pagina 52).

Inoltre si hanno le seguenti possibilità:

- collegare il Sunny SensorBox ad un altro Sunny SensorBox (vedere pagina 46).
- collegare il Sunny SensorBox ad un'altra utenza bus RS485 (vedere pagina 50).

## 7.5.2 Collegare il RS485-Power Injector a utenze bus RS485

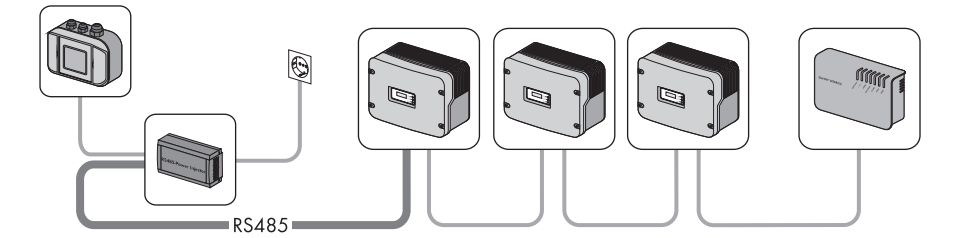

### Utenza bus RS485

1. Collegare il cavo all'utenza bus RS485 come descritto nelle istruzioni dell'utenza bus RS485.

### **RS485-Power Injector**

 Rimuovere 4 cm di guaina del cavo di comunicazione RS485 sul lato del RS485-Power Injector.

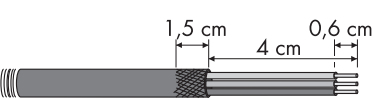

- 3. Accorciare la schermatura a 1,5 cm.
- Rovesciare all'indietro la schermatura del cavo e rivestire di pellicola adesiva conduttrice. In quel punto verrà fissato in seguito il morsetto schermato.
- Accorciare i fili non utilizzati fino alla guaina del cavo.

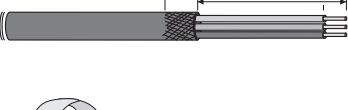

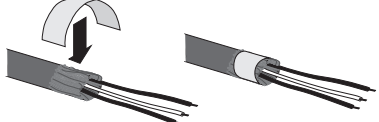

6. Spelare i fili di circa 6 mm.

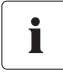

### Assegnazione dei collegamenti e cablaggio nel sistema

Per l'assegnazione dei collegamenti e il cablaggio nel sistema consultare il poster del sistema di cablaggio RS485.

 Collegare i fili con il connettore. Rispettare l'assegnazione dei collegamenti del bus di comunicazione RS485.

Eventualmente annotare il colore dei fili:

- 2 | D+ \_\_\_\_\_
- 5 | GND \_\_\_\_\_
- 7 | D-

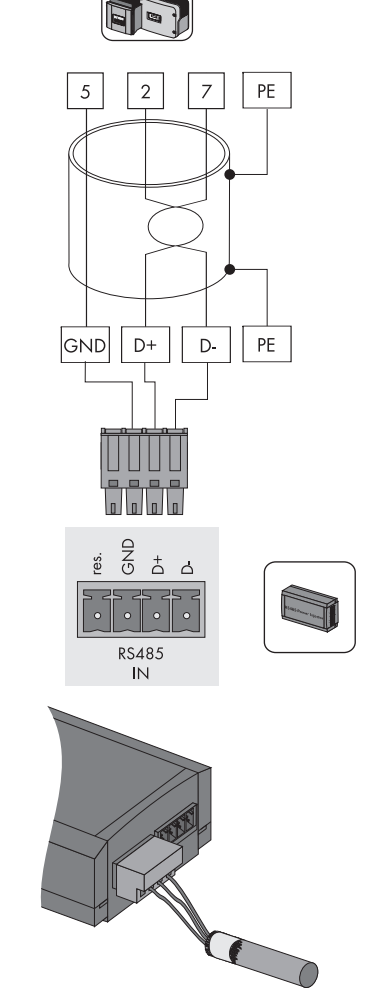

8. Inserire il connettore nella presa "RS485 IN" del RS485-Power Injector.

☑ Il RS485-Power Injector è collegato al bus di comunicazione RS485. Adesso è possibile collegare il RS485-Power Injector al Sunny SensorBox.

## 7.5.3 Collegamento del RS485-Power Injector al Sunny SensorBox

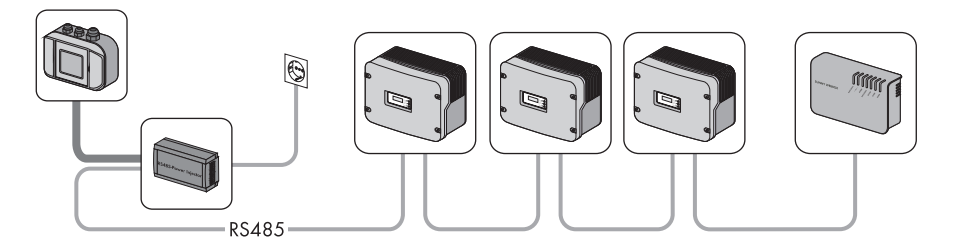

### AVVISO!

### Corto circuito per cablaggio errato.

Il RS485-Power Injector deve essere collegato direttamente al Sunny SensorBox. Tra di essi non devono essere cablate altre utenze bus RS485, in caso contrario si può verificare un corto circuito.

### **RS485-Power Injector**

 Rimuovere 4 cm di guaina del cavo di comunicazione RS485 sul lato del RS485-Power Injector.

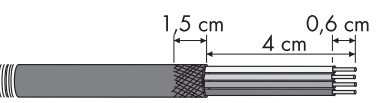

- 2. Accorciare la schermatura a 1,5 cm.
- Rovesciare all'indietro la schermatura del cavo e rivestire di pellicola adesiva conduttrice. In quel punto verrà fissato in seguito il morsetto schermato.
- 4. Accorciare i fili non utilizzati fino alla guaina del cavo.
- 5. Spelare i fili di circa 6 mm.
- 6. Collegare i fili con il connettore.

Prendere nota dei colori dei fili:

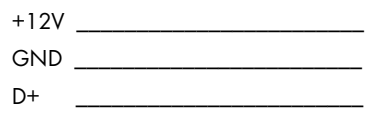

- D \_\_\_\_\_
- 7. Inserire il connettore nella presa "RS485+Power OUT" del RS485-Power Injector.
  - ☑ Il RS485-Power Injector è collegato.

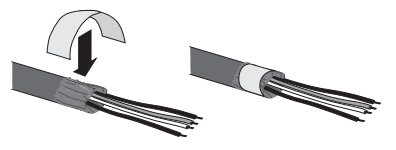

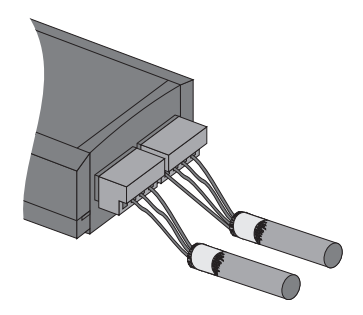

8. Applicare il morsetto schermato.

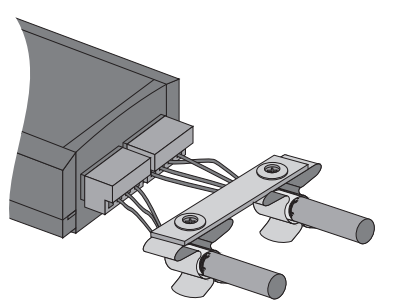

9. Collegare il cavo di comunicazione RS485 del RS485-Power Injector al Sunny SensorBox.

### Sunny SensorBox

- 10. Aprire il Sunny SensorBox (vedere pagina 61).
- Svitare il dado a risvolto del pressacavo in basso a destra del Sunny SensorBox e rimuovere il tappo cieco.
- Tirare il cavo di comunicazione RS485 nell'involucro del Sunny SensorBox facendolo passare attraverso il dado a risvolto e al pressacavo.

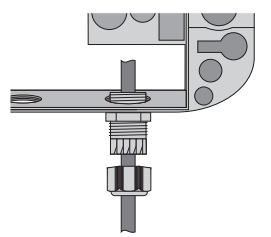

### AVVISO!

Resti di metallo o di cavi nell'apparecchio provocano il danneggiamento del Sunny SensorBox.

- Durante i lavori al cavo assicurarsi che nel Sunny SensorBox aperto non cadano resti metallici della schermatura del cavo o del cavo stesso.
- Rimuovere 4 cm di guaina di protezione dal cavo di comunicazione RS485 al Sunny SensorBox.
- 14. Spelare i fili di circa 6 mm.
- Torcere la schermatura del cavo fino a formare un fascio. La schermatura del cavo è necessaria solo se è collegato un altro Sunny SensorBox.
- 16. Inserire la guaina isolante sulla schermatura del cavo. Lasciar sporgere 4 cm della schermatura del cavo dalla guaina isolante.

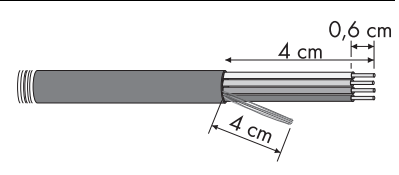

17. Inserire la schermatura del cavo scoperta nel morsetto.

 Collegare i fili ai morsetti "RS485 F1: IN" del Sunny SensorBox. Considerare i colori dei fili di cui si è preso nota precedentemente.

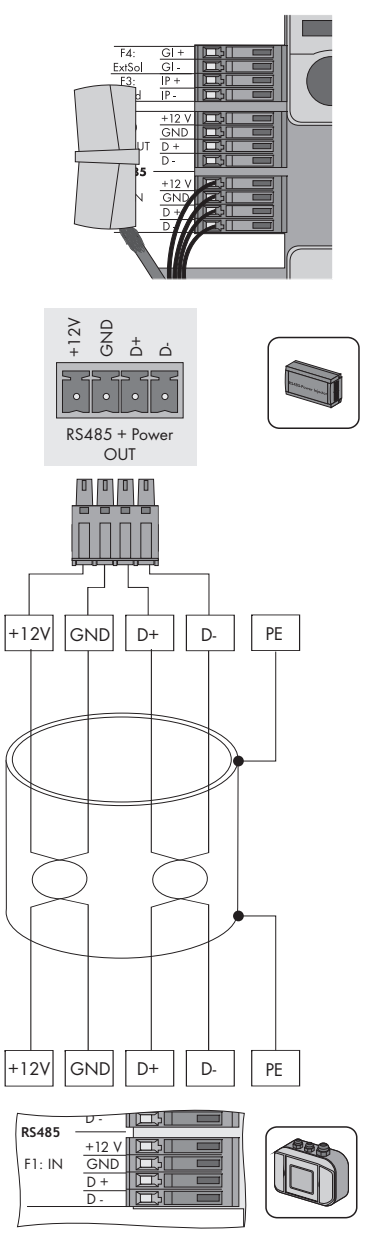

19. Controllare che la guarnizione sia ben fissa nel pressacavo.

- 20. Per fissare il cavo stringere a mano il dado a risvolto sul pressacavo (coppia: 0,8 Nm).
- Se necessario collegare un altro Sunny SensorBox o un'altra utenza bus RS485 (vedere pagina 46 o pagina 50).
- 22. Sulla base del poster del sistema di cablaggio RS485 verificare se la resistenza terminale al collegamento "RS485 F2: OUT" debba essere inserita.
- 23. Chiudere il Sunny SensorBox (vedere pagina 61).
- ☑ Il RS485-Power Injector è collegato al Sunny SensorBox.

## 7.5.4 Collegamento del Sunny SensorBox ad un altro Sunny SensorBox

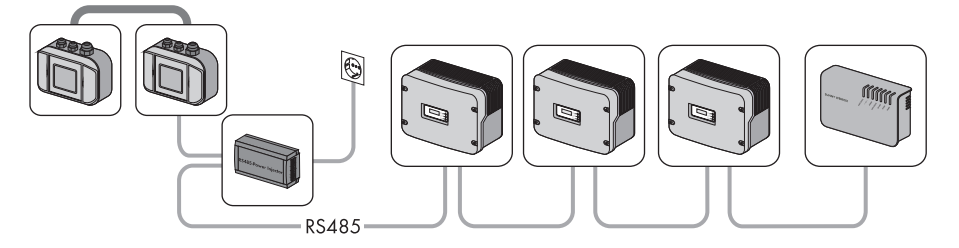

È possibile ampliare il Sunny SensorBox con un altro Sunny SensorBox. È possibile utilizzare il RS485-Power Injector come alimentatore di tensione per un massimo di 5 Sunny SensorBox.

### Collegamento a Sunny SensorBox già presente

### AVVISO!

Resti di metallo o di cavi nell'apparecchio provocano il danneggiamento del Sunny SensorBox.

- Durante i lavori al cavo assicurarsi che nel Sunny SensorBox aperto non cadano resti metallici della schermatura del cavo o del cavo stesso. Se necessario rimuovere resti di metallo e di cavo.
- 1. Aprire il Sunny SensorBox (vedere pagina 61).
- Rimuovere la resistenza terminale a "F2: OUT RS485" del Sunny SensorBox già presente.

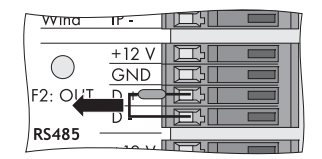

- Tirare il cavo di comunicazione RS485 nell'involucro del Sunny SensorBox già presente facendolo passare attraverso il dado a risvolto e al pressacavo.
- Rimuovere 4 cm di guaina di protezione dal cavo di comunicazione RS485 al Sunny SensorBox già presente.
- 6. Spelare i fili di circa 6 mm.
- 7. Torcere la schermatura del cavo fino a formare un fascio.
- 8. Inserire la guaina isolante sulla schermatura del cavo. Lasciar sporgere 4 cm della schermatura del cavo dalla guaina isolante.
- 9. Inserire la schermatura del cavo scoperta nel morsetto.
- 10. Collegare i fili ai morsetti "F2: OUT RS485" del Sunny SensorBox già presente.

Prendere nota dei colori dei fili:

| +12V |  |
|------|--|
| GND  |  |

- D+
- D- \_\_\_\_\_

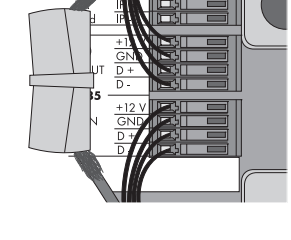

- 11. Controllare che la guarnizione sia ben fissa nel pressacavo.
- 12. Per fissare il cavo di comunicazione RS485 stringere a mano il dado a risvolto sul pressacavo (coppia: 0,8 Nm).
- 13. Chiudere il Sunny SensorBox già presente (vedere pagina 61).

☑ Il cavo di comunicazione RS485 è collegato al Sunny SensorBox già presente.

### Collegamento a Sunny SensorBox ancora da collegare

- Montare il Sunny SensorBox ancora da collegare come descritto nel capitolo 6 "Montaggio" (Pagina 20).
- 15. Aprire il Sunny SensorBox (vedere pagina 61).
- 16. Svitare il dado a risvolto del pressacavo in basso a destra del Sunny SensorBox ancora da collegare e rimuovere il tappo cieco.

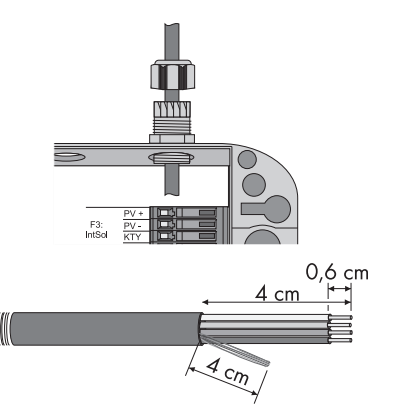

Messa in servizio

- 17. Tirare il cavo di comunicazione RS485 nell'involucro del Sunny SensorBox facendolo passare attraverso il dado a risvolto e al pressacavo.
- Rimuovere 4 cm di guaina di protezione dal cavo 18. di comunicazione RS485 al Sunny SensorBox.
- 19. Spelare i fili di circa 6 mm.
- 20. Torcere la schermatura del cavo fino a formare un fascio. La schermatura del cavo è necessaria solo se è collegato un altro Sunny SensorBox.
- 21. Inserire la guaina isolante sulla schermatura del cavo. Lasciar sporgere 4 cm della schermatura del cavo dalla guaina isolante.
- 22. Inserire la schermatura del cavo scoperta nel morsetto.

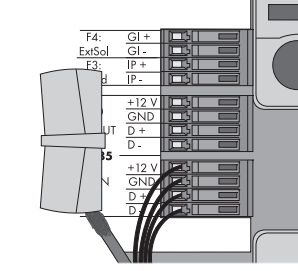

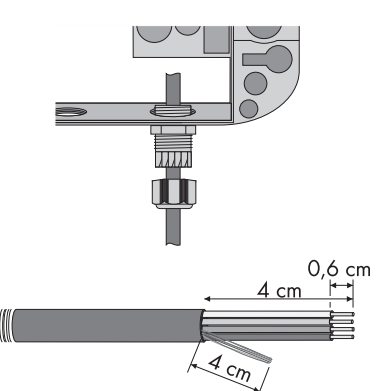

 Collegare il cavo di comunicazione RS485 ai morsetti "F1: IN RS485" del Sunny SensorBox. Considerare i colori dei fili di cui si è preso nota precedentemente.

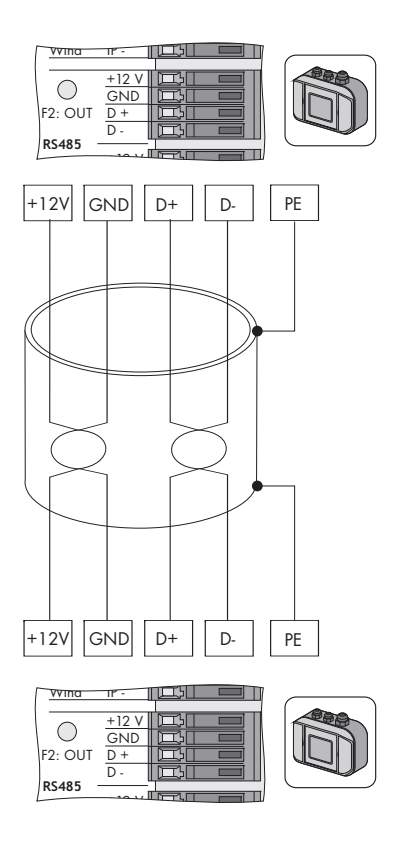

- 24. Controllare che la guarnizione sia ben fissa nel pressacavo.
- 25. Per fissare il cavo di comunicazione RS485 stringere a mano il dado a risvolto sul pressacavo (coppia: 0,8 Nm).
- Se necessario collegare un altro Sunny SensorBox o un'altra utenza bus RS485 (vedere pagina 46 o pagina 50).
- 27. Verificare se la resistenza terminale è inserita (vedere capitolo 9.2 "Terminazione del bus RS485 al Sunny SensorBox" (Pagina 62)).
- 28. Chiudere il Sunny SensorBox (vedere pagina 61).
- ☑ L'ulteriore Sunny SensorBox è collegato.

## 7.5.5 Collegamento del Sunny SensorBox ad un'altra utenza bus RS485

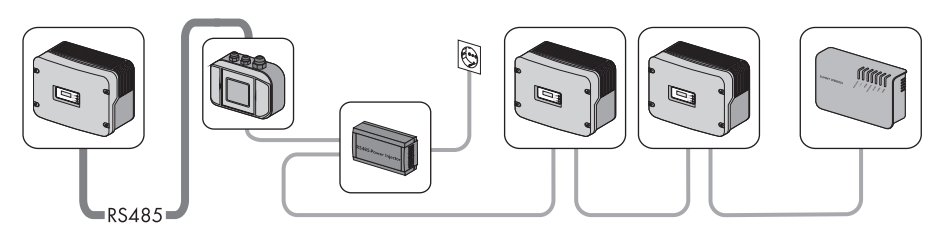

- 1. Aprire il Sunny SensorBox (vedere pagina 61).
- 2. Rimuovere la resistenza terminale a "F2: OUT RS485" del Sunny SensorBox.
- Svitare il dado a risvolto del pressacavo in alto a destra del Sunny SensorBox e rimuovere il tappo cieco.
- Tirare il cavo di comunicazione RS485 nell'involucro del Sunny SensorBox facendolo passare attraverso il dado a risvolto e al pressacavo.

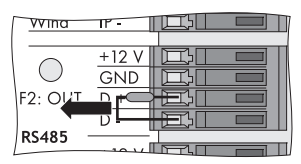

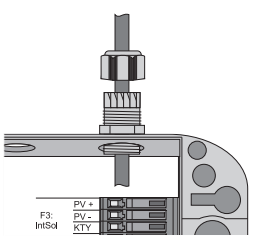

### AVVISO!

Resti di metallo o di cavi nell'apparecchio provocano il danneggiamento del Sunny SensorBox.

- Durante i lavori al cavo assicurarsi che nel Sunny SensorBox aperto non cadano resti metallici della schermatura del cavo o del cavo stesso. Se necessario rimuovere resti di metallo e di cavo.
- 5. Rimuovere 4 cm di guaina di protezione dal cavo di comunicazione RS485 al Sunny SensorBox.
- 6. Spelare i fili di circa 6 mm.
- 7. Torcere la schermatura del cavo fino a formare un fascio.
- 8. Inserire la guaina isolante sulla schermatura del cavo. Lasciar sporgere 4 cm della schermatura del cavo dalla guaina isolante.

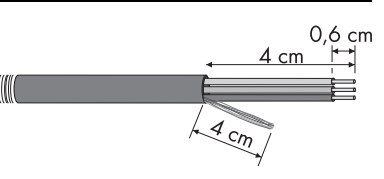

50

9. Inserire la schermatura del cavo scoperta nel morsetto.

 Collegare i fili ai morsetti "F2: OUT RS485" del Sunny SensorBox. Rispettare l'assegnazione dei collegamenti del bus di comunicazione RS485. Prendere nota dei colori dei fili:

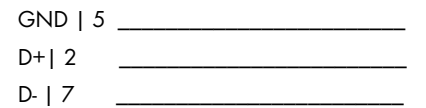

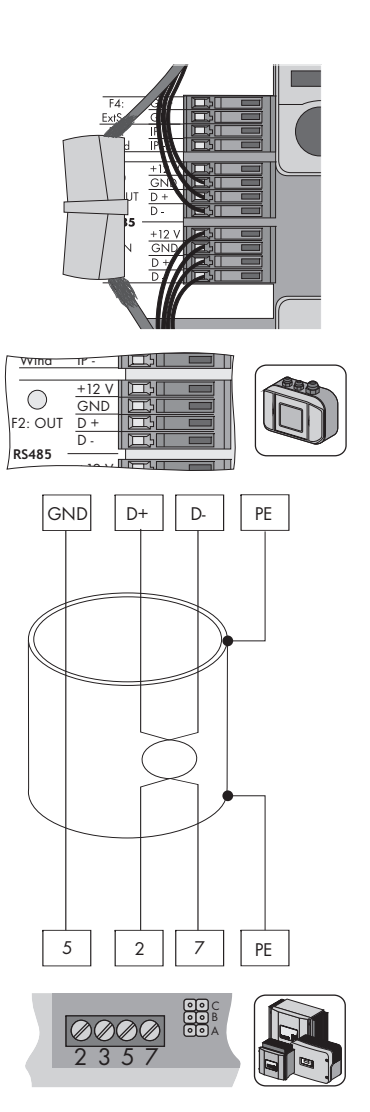

- 11. Controllare che la guarnizione sia ben fissa nel pressacavo.
- 12. Per fissare il cavo di comunicazione RS485 stringere a mano il dado a risvolto sul pressacavo (coppia: 0,8 Nm).
- Verificare se la resistenza terminale è inserita (vedere capitolo 9.2 "Terminazione del bus RS485 al Sunny SensorBox" (Pagina 62)).
- 14. Chiudere il Sunny SensorBox (vedere pagina 61).
- Il Sunny SensorBox è collegato ad un'altra utenza bus RS485.

# 7.5.6 Collegamento del RS485-Power Injector all'alimentazione di rete

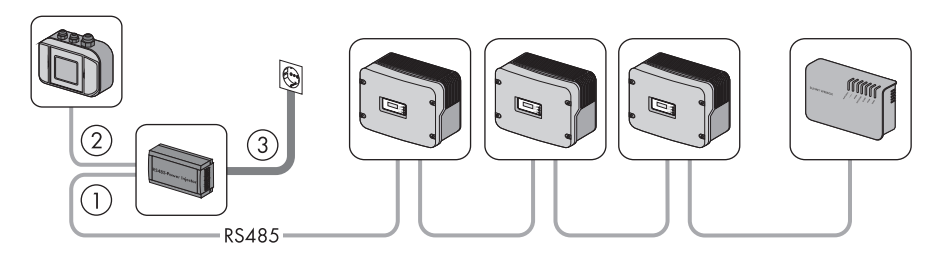

Collegare il RS485-Power Injector all'alimentazione di tensione solo dopo aver cablato tutto e dopo aver messo in servizio l'inverter e gli apparecchi per la comunicazione.

- 1. Collegare il connettore CC dell'alimentatore a spina al collegamento CC del RS485-Power Injector.
- 2. Inserire l'alimentatore a spina in una presa.
- Non appena collegato all'alimentazione di tensione il Sunny SensorBox si avvia e dopo circa 1 minuto è pronto per l'uso. Si accende il LED "Power" del RS485-Power Injector.
  - Se il LED "Power" del RS485-Power Injector non è acceso, consultare il capitolo 11 "Ricerca errori" (Pagina 68).

La messa in servizio del Sunny SensorBox è terminata. Adesso è possibile rilevare il Sunny SensorBox con un prodotto per la comunicazione (per esempio Sunny WebBox) e visualizzare i valori di misura dei sensori.

## 7.6 Messa in servizio tramite SMA Power Injector con Bluetooth

## 7.6.1 Indicazioni relative alla messa in servizio

Il Sunny SensorBox è integrato in una rete *Bluetooth* tramite il SMA Power Injector con *Bluetooth*. Inoltre il SMA Power Injector con *Bluetooth* serve per l'alimentazione di tensione per un massimo di 1 Sunny SensorBox.

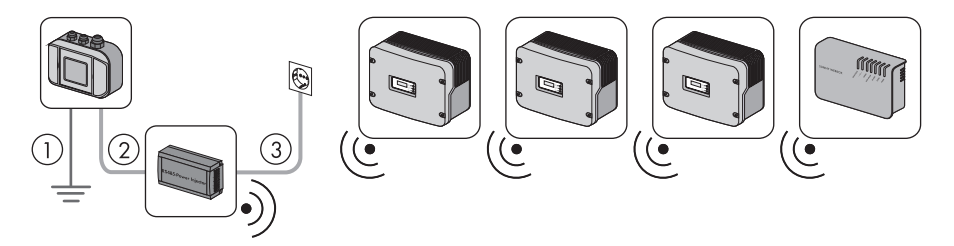

Per collegare il Sunny SensorBox al SMA Power Injector con *Bluetooth* procedere come spiegato di seguito:

① Mettere a terra il Sunny SensorBox (vedere pagina 53).

(2) Collegare il SMA Power Injector con Bluetooth al Sunny SensorBox (vedere pagina 55).

③ Collegare il SMA Power Injector con Bluetooth all'alimentazione di tensione (vedere pagina 58).

## 7.6.2 Messa a terra del Sunny SensorBox

### Sunny SensorBox

- 1. Aprire il Sunny SensorBox (vedere pagina 61).
- 2. Svitare il dado a risvolto del pressacavo in basso al centro del Sunny SensorBox e rimuovere il tappo cieco.
- Tirare il cavo di terra nell'involucro del Sunny SensorBox facendolo passare attraverso il dado a risvolto e al pressacavo.

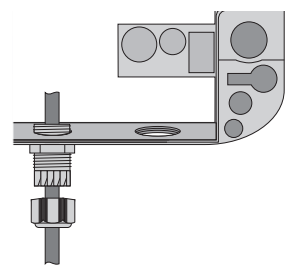

4. Inserire il cavo di terra nel morsetto.

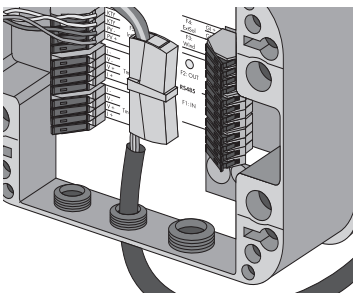

- 5. Controllare che la guarnizione sia ben fissa nel pressacavo.
- 6. Per fissare il cavo di messa a terra stringere a mano il dado a risvolto sul pressacavo (coppia: 0,8 Nm).

### Piastra di montaggio o angolare per tetto

7. Avvitare il capocorda con il cavo di messa a terra sulla piastra di montaggio o sull'angolare per tetto.

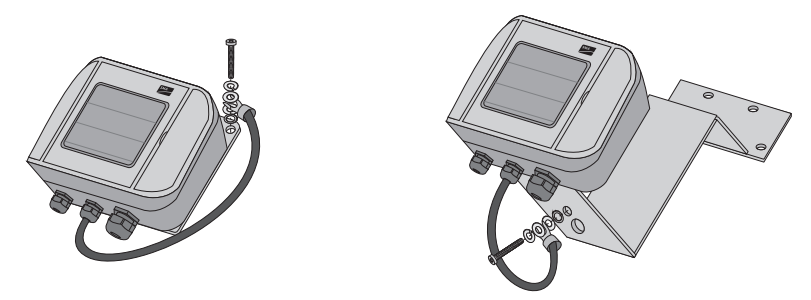

☑ Il Sunny SensorBox è messo a terra.

Adesso è possibile collegare il Sunny SensorBox al SMA Power Injector con Bluetooth.

# 7.6.3 Collegamento del Sunny SensorBox al SMA Power Injector con *Bluetooth*

### AVVISO!

### Danneggiamento del SMA Power Injector con Bluetooth o del supporto.

Il SMA Power Injector con Bluetooth può staccarsi dal supporto e cadere.

 Tenere saldamente il SMA Power Injector con Bluetooth quando vengono rimossi o inseriti dei cavi.

### SMA Power Injector con Bluetooth

 Rimuovere 4 cm di guaina del cavo di comunicazione RS485 sul lato del SMA Power Injector con Bluetooth.

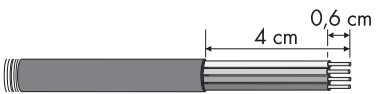

- 2. Spelare 4 fili di circa 6 mm.
- 3. Accorciare i fili non utilizzati e la schermatura del cavo fino alla guaina del cavo.
- 4. Collegare i fili con il connettore.

Prendere nota dei colori dei fili:

| +12V |  |
|------|--|
| GND  |  |
| D+   |  |
| D.   |  |

5. Inserire il connettore nella presa "DEVICE" del SMA Power Injector con Bluetooth.

### AVVISO!

Non è garantito il funzionamento del SMA Power Injector con Bluetooth in caso di collegamento errato.

Alla presa "DEVICE" deve essere collegato un solo Sunny SensorBox.

- Non collegare altri apparecchi alla presa "DEVICE".
- Collegare il cavo di comunicazione RS485 del SMA Power Injector con Bluetooth al Sunny SensorBox.

### Sunny SensorBox

- 7. Aprire il Sunny SensorBox (vedere pagina 61).
- 8. Svitare il dado a risvolto del pressacavo in basso a destra del Sunny SensorBox e rimuovere il tappo cieco.

0.6 cm

4 cm

4 cm

 Tirare il cavo di comunicazione RS485 nell'involucro del Sunny SensorBox facendolo passare attraverso il dado a risvolto e al pressacavo.

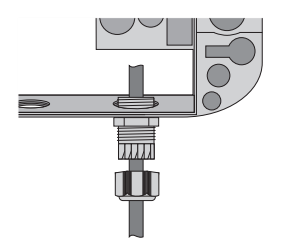

### AVVISO!

Resti di metallo o di cavi nell'apparecchio provocano il danneggiamento del Sunny SensorBox.

- Durante i lavori al cavo assicurarsi che nel Sunny SensorBox aperto non cadano resti metallici della schermatura del cavo o del cavo stesso.
- Rimuovere 4 cm di guaina di protezione dal cavo di comunicazione RS485 al Sunny SensorBox.
- 11. Spelare i fili di circa 6 mm.
- 12. Torcere la schermatura del cavo fino a formare un fascio.
- Inserire la guaina isolante sulla schermatura del cavo. Lasciar sporgere 4 cm della schermatura del cavo dalla guaina isolante.
- Inserire nel morsetto la schermatura del cavo scoperta assieme al cavo di messa a terra del Sunny SensorBox.

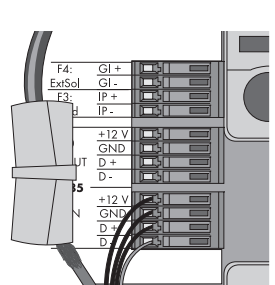

 Collegare i fili ai morsetti "RS485 F1: IN" del Sunny SensorBox. Considerare i colori dei fili di cui si è preso nota precedentemente.

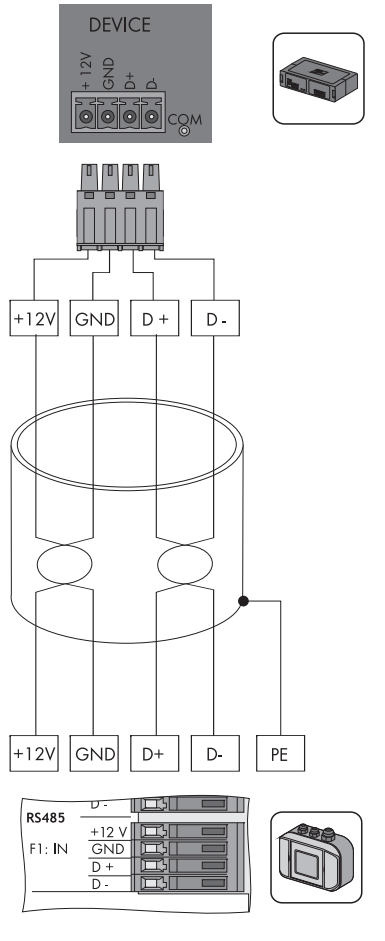

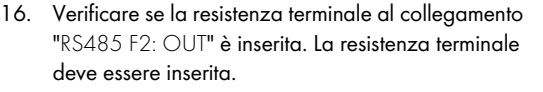

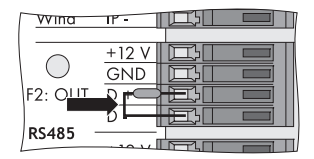

- 17. Controllare che la guarnizione sia ben fissa nel pressacavo.
- 18. Per fissare il cavo stringere a mano il dado a risvolto sul pressacavo (coppia: 0,8 Nm).
- ☑ Il SMA Power Injector con Bluetooth è collegato al Sunny SensorBox. Adesso è possibile collegare il Sunny SensorBox alla tensione tramite il SMA Power Injector con Bluetooth.

# 7.6.4 Collegamento del SMA Power Injector con Bluetooth all'alimentazione di rete

### Requisiti

- Al SMA Power Injector con *Bluetooth* è impostato il NetID dell'impianto FV (vedere capitolo 6.4.3 "Determinazione del luogo di montaggio / di installazione" (Pagina 31)).
- Al SMA Power Injector con Bluetooth è impostato "MODE O" (vedere capitolo 6.4.3 "Determinazione del luogo di montaggio / di installazione" (Pagina 31)).
- Tutti gli apparecchi sono cablati.
- L'inverter e gli apparecchi per la comunicazione sono stati messi in servizio.

### Procedimento

È possibile collegare l'alimentazione di tensione nei modi seguenti:

- con l'alimentatore a spina in dotazione
- Power Modul di SMA Solar Technology AG
- con alimentatori di tensione alternativi (fonte CC o fonte CA alternativa)

### Alimentazione di tensione tramite alimentatore a spina in dotazione

- 1. Collegare il connettore CC dell'alimentatore a spina al collegamento CC del SMA Power Injector con Bluetooth.
- 2. Inserire sull'alimentatore a spina l'adattatore corrispondente al Paese di utilizzo.
- 3. Inserire l'alimentatore a spina in una presa.
- Il SMA Power Injector con Bluetooth è connesso all'alimentazione di tensione. Il LED "RDY" rimane illuminato verde. Non appena collegato all'alimentazione di tensione il Sunny SensorBox si avvia e dopo circa 1 o 2 minuti è pronto per l'uso. Il LED blu Bluetooth del SMA Power Injector con Bluetooth resta illuminato. Durante la prima messa in servizio possono trascorrere da 3 a 4 minuti prima che il Sunny SensorBox sia pronto per l'uso.
  - Se il LED "RDY" del SMA Power Injector con *Bluetooth* non è illuminato, consultare il capitolo 11 "Ricerca errori" (Pagina 68).
  - Se il LED blu Bluetooth del SMA Power Injector con Bluetooth non è illuminato, consultare il capitolo 11 "Ricerca errori" (Pagina 68).

La messa in servizio del Sunny SensorBox è terminata. Adesso è possibile rilevare il Sunny SensorBox con un prodotto per la comunicazione (per esempio Sunny WebBox con *Bluetooth* o Sunny Explorer) e visualizzare i valori di misura dei sensori.

### Alimentazione di tensione tramite Power Modul

### PERICOLO! Pericolo di morte per scossa elettrica durante i lavori effettuati in modo non corretto su apparecchi elettrici. Tutti i lavori sugli apparecchi elettrici devono essere eseguiti esclusivamente da elettricisti aualificati.

È possibile utilizzare il Power Modul di SMA Solar Technology AG come fonte di tensione alternativa per il SMA Power Injector con *Bluetooth*.

A tal fine, procedere come segue:

- 1. Installare nell'inverter il Power Modul come descritto nelle istruzioni d'installazione del Power Modul.
- 2. Collegare il connettore del SMA Power Injector con *Bluetooth* con il cavo elettrico preconfezionato del Power Modul.
- 3. Inserire il connettore nel collegamento per l'alimentazione di tensione alternativa del SMA Power Injector con *Bluetooth*.
- Il SMA Power Injector con Bluetooth è connesso all'alimentazione di tensione. Il LED "RDY" rimane illuminato verde. Non appena collegato all'alimentazione di tensione il Sunny SensorBox si avvia e dopo circa 1 o 2 minuti è pronto per l'uso. Il LED blu Bluetooth del SMA Power Injector con Bluetooth resta illuminato. Durante la prima messa in servizio possono trascorrere da 3 a 4 minuti prima che il Sunny SensorBox sia pronto per l'uso.
  - Se il LED "RDY" del SMA Power Injector con Bluetooth non è illuminato o lampeggia, consultare il capitolo 11 "Ricerca errori" (Pagina 68).
  - Se il LED blu Bluetooth del SMA Power Injector con Bluetooth non è illuminato, consultare il capitolo 11 "Ricerca errori" (Pagina 68).

La messa in servizio del Sunny SensorBox è terminata. Adesso è possibile rilevare il Sunny SensorBox con un prodotto per la comunicazione (per esempio Sunny WebBox con *Bluetooth* o Sunny Explorer) e visualizzare i valori di misura dei sensori.

### Alimentazione di tensione tramite fonti di tensione alternative

### AVVISO!

## Danneggiamento del SMA Power Injector con Bluetooth dovuto a tensioni troppo elevate.

Un'alimentazione di tensione tecnicamente non idonea può danneggiare il SMA Power Injector con *Bluetooth*.

• Rispettare strettamente i requisiti dell'alimentazione di tensione alternativa o utilizzare l'alimentatore a spina previsto come accessorio per il SMA Power Injector con *Bluetooth* oppure il Power Modul di SMA Solar Technology AG.

È possibile utilizzare una fonte di tensione alternativa per alimentare il SMA Power Injector con *Bluetooth* con energia elettrica. Tenere presenti i seguenti requisiti della fonte di tensione:

### Requisiti alla fonte CC

- Tensione di uscita: tipica 12 V ... 24 V DC ± 20%
- Potenza di uscita: minima 2 W
- Sezione del cavo: > 0,1 mm<sup>2</sup>
- Lunghezza massima del cavo: 10 m

### Requisiti della fonte CA

- Tensione di uscita Ueff: 12 V ... 24 V AC eff ± 10%
- Potenza di uscita: min. 2 W (alimentatore a spina: min. 2,5 W)
- Sezione del cavo: > 0,1 mm<sup>2</sup>
- Lunghezza massima del cavo: 10 m

Per collegare il SMA Power Injector con *Bluetooth* alla fonte di tensione alternativa procedere come spiegato di seguito:

- 1. Collegare il cavo dell'alimentazione di tensione alternativa al connettore in dotazione.
- 2. Inserire il connettore nel collegamento per l'alimentazione di tensione alternativa del SMA Power Injector con *Bluetooth*.
- Il SMA Power Injector con Bluetooth è connesso all'alimentazione di tensione. Il LED "RDY" rimane illuminato verde. Non appena collegato all'alimentazione di tensione il Sunny SensorBox si avvia e dopo circa 1 o 2 minuti è pronto per l'uso. Il LED blu Bluetooth del SMA Power Injector con Bluetooth resta illuminato. Durante la prima messa in servizio possono trascorrere da 3 a 4 minuti prima che il Sunny SensorBox sia pronto per l'uso.
  - Se il LED "RDY" del SMA Power Injector con Bluetooth non è illuminato o lampeggia, consultare il capitolo 11 "Ricerca errori" (Pagina 68).
  - Se il LED blu Bluetooth del SMA Power Injector con Bluetooth non è illuminato, consultare il capitolo 11 "Ricerca errori" (Pagina 68).

La messa in servizio del Sunny SensorBox è terminata. Adesso è possibile rilevare il Sunny SensorBox con un prodotto per la comunicazione (per esempio Sunny WebBox con *Bluetooth* o Sunny Explorer) e visualizzare i valori di misura dei sensori.

## 8 Apertura e chiusura del Sunny SensorBox

## 8.1 Apertura del Sunny SensorBox

- 1. Aprire gli sportelli del Sunny SensorBox facendo presa sulle rientranze.
- 2. Allentare le viti negli angoli del Sunny SensorBox.
- Aprire il coperchio dell'involucro verso il lato sinistro. Il coperchio è collegato alla parte inferiore dell'involucro da ganci.
- ☑ Il Sunny SensorBox è aperto.

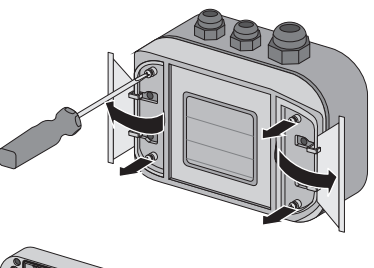

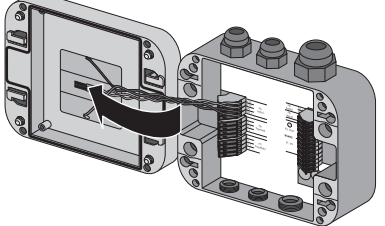

## 8.2 Chiusura del Sunny SensorBox

- Controllare la guarnizione dell'involucro del Sunny SensorBox prima di aprire il coperchio dell'involucro posandolo sulla parte inferiore dell'involucro. Se la guarnizione dell'involucro è diventata col tempo porosa, sostituire le guarnizioni (vedere capitolo 9.4 "Sostituzione delle guarnizioni del Sunny SensorBox" (Pagina 63)).
- 2. Aprire e posare il coperchio dell'involucro del Sunny SensorBox sulla parte inferiore dell'involucro.
- 3. Ruotare le viti del coperchio dell'involucro dapprima di qualche giro a sinistra finché le viti non ingranano nel primo passo del filetto.
- 4. Avvitare le viti a mano nella parte inferiore dell'involucro (coppia: 1 Nm).
- 5. Chiudere i coperchi laterali del Sunny SensorBox.
- ☑ Il Sunny SensorBox è chiuso.

61

## 9 Manutenzione e cura

## 9.1 Manutenzione

Controllare regolarmente che il Sunny SensorBox e il RS485-Power Injector o il SMA Power Injector con *Bluetooth* non presentino danni visibili o sporcizia.

Se la cella FV integrata del Sunny SensorBox e i sensori sono sporchi (per esempio a causa di foglie o escrementi di uccelli), quest'ultimi forniscono dati di misura errati. Pulire ad intervalli regolari il Sunny SensorBox e i sensori. Nel capitolo 9.5 "Cura" (Pagina 64) è descritto come pulire il Sunny SensorBox.

Se un componente è guasto o non rispetta più i requisiti di sicurezza, sostituire l'apparecchio, il sensore o il cavo.

## 9.2 Terminazione del bus RS485 al Sunny SensorBox

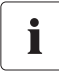

### Terminazione del bus di comunicazione RS485

Per la terminazione di un bus di comunicazione RS485 consultare il poster del sistema di cablaggio RS485.

La terminazione viene eseguita tramite una resistenza terminale. Alla consegna la resistenza terminale è inserita.

- 1. Collegare la resistenza terminale al collegamento "RS485 F2: OUT" ai morsetti "D+" e "D-".
- Il Sunny SensorBox è terminato.

| wina     | 18 -  |     |  |
|----------|-------|-----|--|
|          | +12 V | Íшп |  |
|          | GND   | ШШ  |  |
| F2: OLIT |       |     |  |
|          | 0     |     |  |
| RS485    | 1011  |     |  |

## 9.3 Collegamento del sensore di irraggiamento integrato

Il sensore di irraggiamento integrato nel coperchio del Sunny SensorBox è collegato alla consegna. È possibile collegare di nuovo il sensore di irraggiamento nel caso in cui sia stato messo fuori servizio.

A tal fine, procedere come segue:

- Estrarre l'alimentatore a spina del RS485-Power Injector dalla presa.
- 2. Aprire il Sunny SensorBox (vedere pagina 61).
- Collegare il sensore all'uscita "F5: IntSol" del Sunny SensorBox.
  - KTY <u>cavo giallo</u>
  - KTY <u>cavo giallo</u>
  - PV- <u>ca</u>vo blu
  - PV+ cavo rosso
- 4. Chiudere il Sunny SensorBox (vedere pagina 61).
- Il sensore di irraggiamento integrato è collegato al Sunny SensorBox.

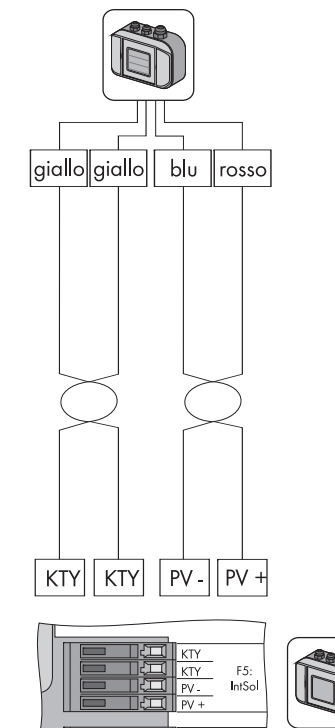

## 9.4 Sostituzione delle guarnizioni del Sunny SensorBox

Le guarnizioni dell'involucro e le guarnizioni dei pressacavi del Sunny SensorBox nel corso del tempo diventano porose. Se si apre il Sunny SensorBox dopo un esercizio prolungato e si richiude, oppure se si fanno modifiche ai pressacavi, le guarnizioni non svolgono più la loro funzione.

Se si apre il Sunny SensorBox dopo un periodo di esercizio maggiore di 5 anni, per esempio per una espansione, sostituire le guarnizioni. In tal caso, prima di intraprendere i lavori di manutenzione, ordinare un nuovo kit di guarnizioni per il Sunny SensorBox.

Per sostituire le guarnizioni del Sunny SensorBox procedere come spiegato di seguito.

- 1. Aprire il Sunny SensorBox (vedere pagina 61).
- 2. Rimuovere dal pressacavo il cavo interessato nella sequenza inversa rispetto al collegamento.

 Svitare il vecchio pressacavo dal Sunny SensorBox.

4. Inserire un anello di tenuta idoneo sul filetto del nuovo pressacavo.

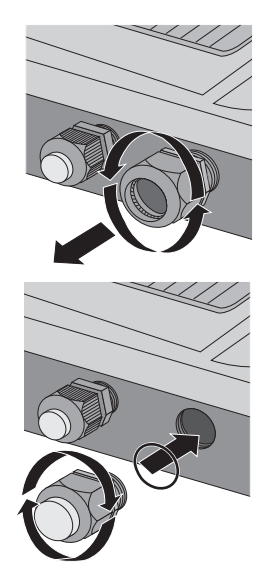

SMA Solar Technology AG

### AVVISO! Danneggiamento del Sunny SensorBox dovuto all'infiltrazione di acqua.

Avvitando il pressacavo l'anello di tenuta può danneggiarsi o può non essere posizionato correttamente sul filetto del pressacavo. Il Sunny SensorBox perde in tal modo la tenuta.

- Assicurarsi che l'anello di tenuta sia ben fisso in sede.
- 5. Avvitare a mano il pressacavo nel Sunny SensorBox (coppia 0,8 Nm).
- 6. Rimuovere la guarnizione porosa dal coperchio del Sunny SensorBox e sostituirla con la nuova guarnizione.
- 7. Inserire nuovamente il cavo corrispondente nell'involucro ed effettuare i collegamenti.
- 8. Verificare che le guarnizioni dei fori dei pressacavi siano ben fisse in sede.
- 9. Per fissare il cavo stringere a mano i dadi a risvolto sui pressacavi (coppia: 0,8 Nm).
- 10. Chiudere il Sunny SensorBox (vedere pagina 61).
- ☑ La guarnizione del pressacavo è stata sostituita.

## 9.5 Cura

Pulire regolarmente il Sunny SensorBox e il RS485-Power Injector o il SMA Power Injector con Bluetooth con un panno morbido e umido. Utilizzare esclusivamente un panno di stoffa non abrasiva in modo da non danneggiare la superficie dell'involucro. In caso di sporco più resistente è possibile utilizzare anche un detersivo non abrasivo o corrosivo.

## 10 Messa fuori servizio

## 10.1 Smontaggio del Sunny SensorBox

- Staccare l'alimentatore a spina del RS485-Power Injector o del SMA Power Injector con Bluetooth o rimuovere l'alimentazione di tensione alternativa del SMA Power Injector con Bluetooth.
- 2. Rimuovere tutti i collegamenti via cavo del Sunny SensorBox:
  - RS485-Power Injector: rimuovere i cavi del Sunny SensorBox e del RS485-Power Injector nella sequenza inversa rispetto al collegamento Verificare la terminazione del bus di comunicazione RS485.
  - **SMA Power Injector con Bluetooth**: rimuovere i cavi del Sunny SensorBox e del SMA Power Injector con Bluetooth nella sequenza inversa rispetto al collegamento.
- 3. Smontare il Sunny SensorBox nella sequenza inversa rispetto al montaggio.
- ☑ Il Sunny SensorBox è smontato.

## 10.2 Smontaggio del RS485-Power Injector

### AVVISO!

Ĭ

Danneggiamento del supporto da parete dovuto ad incauta rimozione del cablaggio.

 Quando si stacca o si inserisce il cavo di alimentazione o un connettore afferrare saldamente il RS485-Power Injector. In caso contrario l'apparecchio può fuoriuscire dal supporto e quest'ultimo può di conseguenza distruggersi.

Nel caso in cui si stia reimpostando o ampliando l'impianto FV, impostare nella vecchia configurazione di sistema il valore baud del Sunny SensorBox su 1.200 Bd. Installare prima il SMA Power Injector con *Bluetooth* e poi il Sunny SensorBox.

- 1. Rimuovere tutti i collegamenti via cavo del RS485-Power Injector.
- 2. Togliere il RS485-Power Injector dal supporto da parete come indicato nella seguente figura.

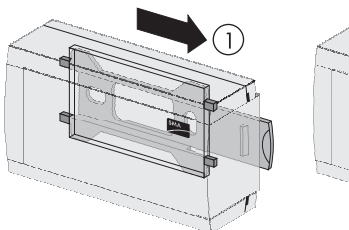

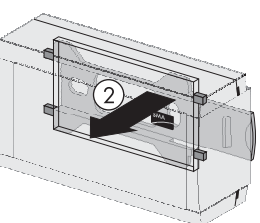

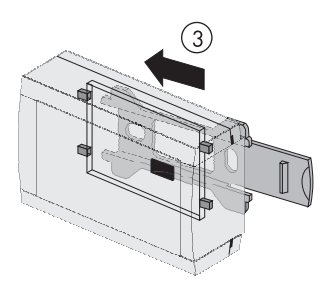

- 3. Svitare il supporto da parete dalla parete.
- ☑ II RS485-Power Injector è smontato.

## 10.3 Smontaggio del SMA Power Injector con Bluetooth

### AVVISO!

Danneggiamento del supporto da parete dovuto ad incauta rimozione del cablaggio.

- Quando si stacca o si inserisce il cavo di alimentazione o un connettore afferrare saldamente il SMA Power Injector con Bluetooth. In caso contrario l'apparecchio può fuoriuscire dal supporto e quest'ultimo può di conseguenza distruggersi.
- 1. Rimuovere tutti i collegamenti via cavo del SMA Power Injector con Bluetooth.
- 2. Rimuovere il SMA Power Injector con *Bluetooth* dal supporto come indicato nella figura seguente.

### Rimozione del SMA Power Injector con Bluetooth dalla parete

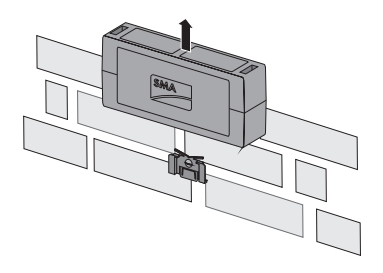

### Rimozione del SMA Power Injector con Bluetooth dalla guida $\Omega$

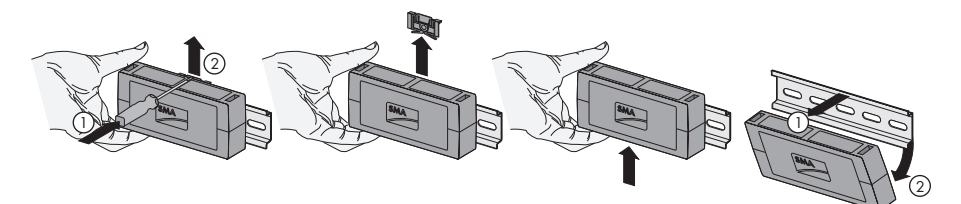

- 3. Svitare il supporto dalla parete.
- Il SMA Power Injector con Bluetooth è smontato.

## 10.4 Smontaggio dei sensori

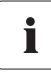

Se viene smontato il sensore di temperatura ambiente, il sensore di temperatura modulare o un sensore di irraggiamento e vengono rimossi i collegamenti, per tali sensori vengono visualizzati valori non realistici.

• Rimuovere i cavi dei sensori nella sequenza inversa rispetto al montaggio dei relativi sensori.

## 10.5 Imballare il Sunny SensorBox e i sensori

Per la spedizione di ritorno usare un imballaggio adatto al trasporto, se possibile l'imballaggio originale.

## 10.6 Smaltimento del Sunny SensorBox e dei sensori

Al termine del ciclo di vita utile smaltire il Sunny SensorBox e i suoi componenti secondo le norme per lo smaltimento dei componenti elettronici vigenti nel luogo di installazione al momento dello smaltimento; in alternativa rispedirli a proprie spese alla SMA Solar Technology AG con l'indicazione "ZUR ENTSORGUNG" ("Da Smaltire").

## 11 Ricerca errori

i

Se l'errore non è elencato in questo capitolo, telefonare al Servizio assistenza tecnica e tenere a portata di mano le informazioni elencate nel capitolo 15 "Contatto" (Pagina 82).

## 11.1 Sunny SensorBox

| Problema                                                                                                    | Causa                                                                               | Correzione                                                                                                    |
|----------------------------------------------------------------------------------------------------|-------------------------------------------------------------------------------------|----------------------------------------------------------------------------------------------------|
| Il Sunny SensorBox                                                                                                    | ll bus RS485 non è                                                                  | Terminare il bus RS485 al Sunny SensorBox.                                                                                                    |
| non viene<br>riconosciuto.                                                                                                    | terminato al<br>Sunny SensorBox.                                                    | Per informazioni sul cablaggio RS485<br>consultare il poster del sistema di cablaggio<br>RS485.                                                                                                    |
| Il LED del<br>Sunny SensorBox<br>non è illuminato<br>neppure dopo 60<br>secondi dal<br>collegamento della<br>tensione di<br>alimentazione.      | Il Sunny SensorBox non<br>riceve corrente.                                          | Verificare se l'alimentatore a spina del RS485-<br>Power Injector o del SMA Power Injector con<br>Bluetooth è inserito nella spina.<br>Verificare il collegamento del RS485-Power<br>Injector o del SMA Power Injector con<br>Bluetooth con il Sunny SensorBox. |
| Il LED del<br>Sunny SensorBox<br>lampeggia con<br>colorazione gialla<br>una volta al secondo.                                                   | Guasto nel firmware.                                                                | Rivolgersi al Servizio assistenza tecnica SMA.                                                                                                    |
| Nel Sunny Explorer o<br>nel Sunny WebBox<br>con Bluetooth viene<br>visualizzato un<br>apparecchio errato.                                       | È collegato più di un<br>Sunny SensorBox al SMA<br>Power Injector con<br>Bluetooth. | Collegare un solo Sunny SensorBox al SMA<br>Power Injector con Bluetooth.                                                                                                    |
| Nel valore<br>visualizzato<br>"TmpAmb" viene<br>visualizzato in modo<br>permanente uno dei<br>seguenti valori:<br>–273,15°C, 0 K,<br>–459,67°F. | Non è collegato alcun<br>sensore di temperatura<br>ambiente.                        | Collegare il sensore di temperatura ambiente<br>al Sunny SensorBox.<br>Controllare il cablaggio.                                                                                                    |

68

| Problema                                      | Causa                                                                                                    | Correzione                                                                                                    |
|-----------------------------------------------|----------------------------------------------------------------------------------------------------|----------------------------------------------------------------------------------------------------|
| Vengono visualizzati<br>valori non realistici | Il sensore è collegato in<br>modo errato.                                                                   | Verificare che il connettore sia collegato al<br>collegamento corretto del Sunny SensorBox.                    |
| per il sensore di<br>temperatura              | Il cavo del sensore è<br>danneggiato.                                                                       | Verificare che il cavo non presenti danni<br>esterni e se necessario sostituirlo.                              |
| ampiente.                                     | Il sensore è danneggiato o<br>sporco.                                                                       | Pulire il sensore.<br>Sostituire il sensore guasto.                                                            |
|                                               | Il sensore è stato messo<br>fuori servizio e la<br>resistenza non è più<br>collegata al<br>Sunny SensorBox. | Inserire la resistenza nel collegamento del<br>sensore di temperatura ambiente.                                |
|                                               | Non è stata rispettata la<br>lunghezza del cavo<br>prescritta.                                              | Verificare la lunghezza del cavo. Rispettare la<br>lunghezza del cavo indicata nell'istruzione<br>del sensore. |
| Vengono visualizzati<br>valori non realistici | Il sensore è collegato in<br>modo errato.                                                                   | Verificare che il connettore sia collegato al<br>collegamento corretto del Sunny SensorBox.                    |
| per il sensore eolico.                        | Il cavo del sensore è<br>danneggiato.                                                                       | Verificare che il cavo non presenti danni<br>esterni e se necessario sostituirlo.                              |
|                                               | Il sensore è danneggiato o                                                                                  | Pulire il sensore.                                                                                             |
|                                               | sporco.                                                                                                    | Sostituire il sensore guasto.                                                                                  |
|                                               | Non è stata rispettata la<br>lunghezza del cavo<br>prescritta.                                              | Verificare la lunghezza del cavo. Rispettare la<br>lunghezza del cavo indicata nell'istruzione<br>del sensore. |
| Vengono visualizzati<br>valori non realistici | Il sensore è collegato in<br>modo errato.                                                                   | Verificare che il connettore sia collegato al collegamento corretto del Sunny SensorBox.                       |
| per il sensore di<br>irraggiamento            | Il cavo del sensore è<br>danneggiato.                                                                       | Verificare che il cavo non presenti danni<br>esterni e se necessario sostituirlo.                              |
| integrato.                                    | Il sensore è danneggiato o<br>sporco.                                                                       | Pulire il sensore.<br>Sostituire il sensore guasto.                                                            |

## 11.2 RS485-Power Injector

| Problema             | Causa                   | Correzione                                      |
|----------------------|-------------------------|-------------------------------------------------|
| II LED "Power" del   | Il RS485-Power Injector | Verificare se l'alimentatore a spina del RS485- |
| RS485-Power Injector | non riceve corrente.    | Power Injector è inserito nella spina.          |
| non si illumina.     |                         |                                                 |

| Problema                                                                   | Causa                                                                                                    | Correzione                                                                                                    |
|----------------------------------------------------------------------------|----------------------------------------------------------------------------------------------------|----------------------------------------------------------------------------------------------------|
| Si accende solo il LED<br>"RDY" del SMA Power<br>Injector con Bluetooth.   | Non è collegato alcun<br>Sunny SensorBox.                                                                                                    | Collegare un Sunny SensorBox al SMA<br>Power Injector con Bluetooth.                                                                                                    |
| II LED "RDY" del SMA<br>Power Injector con<br>Bluetooth non si<br>accende. | Il SMA Power Injector con<br>Bluetooth non è collegato<br>all'alimentazione di<br>tensione.                                                                  | Verificare se l'alimentatore a spina del SMA<br>Power Injector con <i>Bluetooth</i> è inserito nella<br>spina e se la fonte di tensione alternativa è in<br>funzione.<br>Sostituire gli apparecchi difettosi.                                                                                                    |
|                                                                            | La tensione di<br>alimentazione è troppo<br>bassa.                                                                                                    | Controllare la fonte di tensione alternativa.<br>Tenere presenti i requisiti della fonte di<br>tensione alternativa (vedere pagina 60).                                                                                                    |
| Il LED "RDY" del SMA<br>Power Injector con<br>Bluetooth lampeggia.         | La tensione di<br>alimentazione ha<br>raggiunto il valore limite.                                                                                            | <ul> <li>Migliorare l'alimentazione di tensione della<br/>fonte di tensione alternativa tramite una delle<br/>seguenti misure: <ul> <li>Accorciare il cavo.</li> <li>Utilizzare un cavo di sezione maggiore.</li> </ul> </li> <li>Per far ciò utilizzare l'alimentatore a spina<br/>previsto come accessorio per SMA Power<br/>Injector con Bluetooth (vedere 58).</li> </ul> |
| Il LED "COM" del<br>SMA Power Injector<br>con Bluetooth non<br>lampeggia.  | Il cablaggio non è corretto<br>- i fili del cavo di<br>comunicazione RS485<br>sono stati scambiati<br>durante il collegamento o<br>non sono stati collegati. | Controllare il cablaggio.                                                                                                    |

## 11.3 SMA Power Injector con Bluetooth

## 12 Parametri

## 12.1 RS485-Power Injector

La lista dei parametri viene visualizzata sul computer con l'aiuto del prodotto di comunicazione. Essa è suddivisa in valori visualizzati e parametri impostabili. I valori visualizzati, come per esempio il numero di serie (SN), possono essere solo letti. I parametri impostabili, come per esempio l'unità di temperatura (TmUnit), possono essere modificati.

## 12.1.1 Valori di visualizzazione

### Sunny SensorBox

| Nome  | Descrizione                                                            |
|-------|------------------------------------------------------------------------|
| SN    | Numero di serie del Sunny SensorBox                                    |
| FwVer | Versione del firmware del Sunny SensorBox                              |
| HwVer | Versione hardware del Sunny SensorBox                                  |
| OpTm  | Durata di esercizio del Sunny SensorBox dalla messa in servizio in ore |

### Sensore di irraggiamento solare interno

| Nome      | Descrizione                          |
|-----------|--------------------------------------|
| IntSolIrr | Irraggiamento solare attuale in W/m² |

### Sensore di temperatura modulare<sup>\*</sup>

| Nome      | Descrizione              |
|-----------|--------------------------|
| TmpMdul C | Temperatura modulo in °C |
| TmpMdul K | Temperatura modulo in K  |
| TmpMdul F | Temperatura modulo in °F |

\* Se non è collegato alcun sensore di temperatura modulare, viene visualizzato lo zero assoluto (-273,15°C, 0 K,-459,67°F).

### Sensore di temperatura ambiente<sup>\*</sup>

| Nome     | Descrizione                |
|----------|----------------------------|
| TmpAmb C | Temperatura ambiente in °C |
| TmpAmb K | Temperatura ambiente in K  |
| TmpAmb F | Temperatura ambiente in °F |

\* Se non è collegato alcun sensore di temperatura ambiente, viene visualizzato lo zero assoluto (-273,15°C, 0 K,-459,67°F).

71

## Sensore eolico<sup>\*</sup>

| Nome         | Descrizione                |
|--------------|----------------------------|
| WindVel m/s  | Velocità del vento in m/s  |
| WindVel km/h | Velocità del vento in km/h |
| WindVel mph  | Velocità del vento in mph  |

\* Se non è presente alcun sensore eolico o se la velocità del vento raggiunge valori al di fuori del range di misura, in questi canali viene visualizzato il valore "O".

## 12.1.2 Parametri impostabili

| Nome     | Descrizione                                                                                                    | Valore / Range | Significato                                                                                                    | Valore di<br>default |
|----------|----------------------------------------------------------------------------------------------------|----------------|----------------------------------------------------------------------------------------------------|----------------------|
| DevNam   | Nome apparecchio                                                                                                    | Testo          | Inserimento di un nome a<br>scelta per l'apparecchio                                                                                                    |                      |
| TmpUnit  | Unità per la<br>temperatura                                                                                                    | °C             | Gradi Celsius                                                                                                    | °C                   |
|          |                                                                                                    | К              | Kelvin                                                                                                    |                      |
|          |                                                                                                    | °F             | Gradi Fahrenheit                                                                                                    |                      |
| WindUnit | Unità per la velocità                                                                                                    | m/s            |                                                                                                    | m/s                  |
|          | del vento                                                                                                    | km/h           |                                                                                                    |                      |
|          |                                                                                                    | mph            |                                                                                                    |                      |
| DevRs    | Reset del<br>Sunny SensorBox                                                                                                    | 0 ms 255 ms    | Per resettare inserire il valore<br>"1" e salvare. Il parametro<br>inserito non viene applicato e<br>i LED del Sunny SensorBox si<br>spengono per 60 secondi.                                       | 0                    |
| RS485DI  | Ritardo di risposta del<br>Sunny SensorBox sul<br>bus RS485.<br>Questo parametro è<br>visibile solo se si è<br>fatto il login<br>nell'apparecchio nella<br>modalità<br>"Installatore". | 0 ms 1.000 ms  | Se si utilizza un Sunny Boy<br>Control/ Plus questo<br>parametro deve essere<br>impostato su "200 ms". Se si<br>utilizza un Sunny WebBox il<br>ritardo di risposta può essere<br>ridotto a "10 ms". | 200 ms               |
| Nome     | Descrizione           | Valore / Range | Significato                   | Valore di<br>default |
|----------|-----------------------|----------------|-------------------------------|----------------------|
| SmaNetBd | Valore della velocità | 300 Baud       | Se non tutti gli apparecchi   | 1.200 Baud           |
|          | di trasmissione       | 600 Baud       | supportano il valore standard |                      |
|          |                       | 1.200 Baud     | SMA di 1.200 baud,            |                      |
|          |                       | 2.400 Baud     | possono verificarsi problemi  |                      |
|          |                       | 4.800 Baud     | necessario, modificare il     |                      |
|          |                       | 9.600 Baud     | baud rate.                    |                      |
|          |                       | 19.200 Baud    |                               |                      |
|          |                       | 38.400 Baud    |                               |                      |
|          |                       | 57.600 Baud    |                               |                      |
|          |                       | 115.200 Baud   |                               |                      |
|          |                       | 230.400 Baud   | ]                             |                      |

## 12.2 SMA Power Injector con Bluetooth

I valori visualizzati e la lista dei parametri vengono visualizzati sull'interfaccia web del Sunny WebBox con *Bluetooth* e nel Sunny Explorer. I valori visualizzati possono essere solo letti.

## 12.2.1 Valori di visualizzazione<sup>\*</sup>

| Nome                      | Descrizione                                                                                                    |
|---------------------------|----------------------------------------------------------------------------------------------------|
| Stato                     | Valori di carattere generale che descrivono lo stato dell'apparecchio. Non<br>viene riportato lo stato di altri componenti presenti nell'apparecchio<br>(per es. modem). |
| Comunicazione<br>impianto | Tutti i valori che definiscono la comunicazione tra gli apparecchi per la comunicazione e l'impianto FV.                                                                 |
| Meteorologia              | Comprende tutti i valori misurati dai sensori collegati, per es. temperatura,<br>irraggiamento e velocità del vento.                                                     |

\*I valori di visualizzazione vengono determinati dalle impostazioni per i Paesi dei prodotti per la comunicazione.

## 12.2.2 Parametri impostabili

| Nome   | Descrizione | Valore / Range | Significato                         |
|--------|-------------|----------------|-------------------------------------|
| DevNam | Nome        | Testo          | Inserimento di un nome a scelta per |
|        | apparecchio |                | l'apparecchio                       |

# 13 Dati tecnici

## 13.1 Sunny SensorBox

#### Caratteristiche meccaniche

| Larghezza x altezza x profondità | 120 mm x 50 mm x 90 mm                    |
|----------------------------------|-------------------------------------------|
| Peso                             | 500 g                                     |
| Tipo di montaggio                | Piastra di montaggio / angolare per tetto |
| Luogo di montaggio               | Esterno                                   |

#### Alimentazione di tensione

| Alimentazione di tensione tramite | RS485-Power Injector /           |
|-----------------------------------|----------------------------------|
|                                   | SMA Power Injector con Bluetooth |
| Potenza assorbita                 | < 1 W                            |

#### Requisiti ambientali

| Temperatura ambiente            | -25°C +70°C |
|---------------------------------|-------------|
| Tipo di protezione <sup>*</sup> | IP65        |

<sup>\*</sup>Tipo di protezione secondo DIN 60529

#### Comunicazione

| Comunicazione | RS485 (RS485-Power Injector) /               |
|---------------|----------------------------------------------|
|               | Bluetooth (SMA Power Injector con Bluetooth) |

#### Sensore irraggiamento integrato

| Tipo celle FV        | Celle FV ASI, amorfe                      |
|----------------------|-------------------------------------------|
| Campo di misura      | 0 W/m <sup>2</sup> 1.500 W/m <sup>2</sup> |
| Precisione di misura | ± 8%                                      |
| Risoluzione          | 1 W/m²                                    |

#### Sensore di temperatura modulare

| Resistore di precisione             | Sensore al platino (PT100) |
|-------------------------------------|----------------------------|
| Tipo di protezione <sup>*</sup>     | IP62                       |
| Lunghezza della linea <sup>**</sup> | 2,5 m                      |
| Campo di misura                     | -20°C +110°C               |
| Precisione di misura                | ± 0,5°C                    |
| Risoluzione                         | 0,1°C                      |

<sup>\*</sup>Tipo di protezione secondo DIN 60529 \*\*Linea di collegamento con tecnologia a 2 conduttori

## 13.2 RS485-Power Injector

#### Caratteristiche meccaniche

| Larghezza x altezza x profondità | 105 mm x 55 mm x 30 mm |
|----------------------------------|------------------------|
| Peso                             | 80 g                   |
| Tipo di montaggio                | a parete / da tavolo   |
| Luogo di montaggio               | All'interno            |

#### Alimentazione di tensione

| Alimentazione di tensione tramite    | Alimentatore a spina |
|--------------------------------------|----------------------|
| Potenza assorbita <sup>*</sup>       | < 5 W                |
| Numero massimo di Sunny SensorBox in | 5                    |
| esercizio                            |                      |

<sup>\*</sup>Con 5 apparecchi Sunny SensorBox

#### Requisiti ambientali

| Temperatura ambiente            | -20°C +65°C            |
|---------------------------------|------------------------|
| Umidità relativa dell'aria      | 5%95%, non condensante |
| Tipo di protezione <sup>*</sup> | IP20                   |

\*Tipo di protezione secondo DIN 60529

#### Comunicazione

| Dennis di comunicazione manaime di DCAQE | 1 200   |
|------------------------------------------|---------|
| Raggio ai comunicazione massimo ai R3465 | 1.200 m |

#### Altro

| Lunghezza del cavo massima per il collegamento | 150 m |
|------------------------------------------------|-------|
| all'ultimo Sunny SensorBox nel bus RS485       |       |

75

## 13.3 SMA Power Injector con Bluetooth

#### Caratteristiche meccaniche

| Larghezza x altezza x profondità | 142 mm x 40 mm x 76 mm                 |
|----------------------------------|----------------------------------------|
| Peso                             | 144 g                                  |
| Tipo di montaggio                | Montaggio a parete / su guida $\Omega$ |
| Luogo di montaggio               | All'interno                            |

#### Alimentazione di tensione

| Alimentazione di tensione tramite           | alimentatore a spina / Power Modul / fonte di<br>tensione alternativa |
|---------------------------------------------|-----------------------------------------------------------------------|
| Power Modul / fonte di tensione alternativa | presa bipolare                                                        |
| Potenza assorbita tipica                    | 0,8 W                                                                 |
| Potenza assorbita massima                   | 1,5 W                                                                 |
| Numero massimo di Sunny SensorBox in        | 1                                                                     |
| esercizio                                   |                                                                       |
| Tensione d'ingresso Power Modul / fonte di  | tipica 12 V 24 V AC ± 10%, 50 Hz / 60 Hz                              |
| tensione alternativa                        | oppure tipica 12 V 24 V DC ± 20%                                      |

#### Requisiti ambientali

| Temperatura ambiente durante il funzionamento   | -20°C +65°C             |  |
|-------------------------------------------------|-------------------------|--|
| Temperatura ambiente durante lo stoccaggio e il | -40°C +70°C             |  |
| trasporto                                       |                         |  |
| Umidità relativa dell'aria                      | 5% 95%, non condensante |  |
| Tipo di protezione <sup>*</sup>                 | IP20                    |  |
| Altitudine sul livello del mare (s.l.m.)        | 0 m 3.000 m             |  |

<sup>\*</sup>Tipo di protezione secondo DIN 60529

#### Comunicazione

| Portata massima della comunicazione Bluetooth | 100 m |
|-----------------------------------------------|-------|
| in campo aperto                               |       |

\*Ampliabile tramite SMA Bluetooth Repeater.

#### Altro

| Lunghezza massima del cavo per il collegamento<br>all'ultimo Sunny SensorBox | 150 m |  |
|------------------------------------------------------------------------------|-------|--|
| Numero massimo di utenze in una rete Bluetooth                               | 50    |  |

## 13.4 Alimentatore a spina

#### Caratteristiche meccaniche

| Larghezza x altezza x profondità | 108 mm x 58 mm x 34 mm |
|----------------------------------|------------------------|
| Peso                             | 300 g                  |
| Luogo di montaggio               | All'interno            |

### Alimentazione di tensione

| Tensione d'ingresso        | 100 V 240 V AC, 50 Hz / 60 Hz |  |
|----------------------------|-------------------------------|--|
| Tensione d'uscita          | 12 V DC ± 2%                  |  |
| Corrente di uscita massima | 2,5 A                         |  |

77

# 14 Accessori

## 14.1 Piastra di montaggio

Codice d'ordine SMA: Monplat-Ssensor

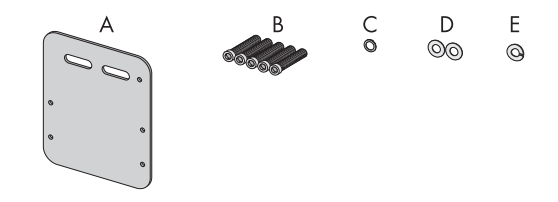

| Posizione | Quantità | Denominazione                             |
|-----------|----------|-------------------------------------------|
| А         | 1        | Piastra di montaggio                      |
| В         | 5        | Viti ad esagono incassato M4 <sup>*</sup> |
| С         | 1        | Rondella di contatto M4 <sup>*</sup>      |
| D         | 2        | Rondelle <sup>*</sup>                     |
| E         | 1        | Rondella elastica <sup>*</sup>            |

<sup>\*</sup>Già premontati alla consegna.

## 14.2 Angolare per tetto

Codice d'ordine SMA: Roofan-Ssensor

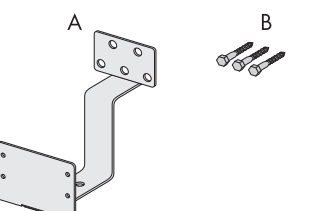

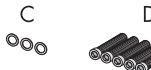

F G ©© ©

Е

0

| Posizione | Quantità | Denominazione                                 |
|-----------|----------|-----------------------------------------------|
| A         | 1        | Angolare per tetto                            |
| В         | 3        | Viti per legno a testa esagonale              |
| С         | 3        | Rondelle per viti per legno a testa esagonale |
| D         | 5        | Viti ad esagono incassato M4 <sup>*</sup>     |
| E         | 1        | Rondella di contatto M4 <sup>*</sup>          |
| F         | 2        | Rondelle*                                     |

\*Già premontati alla consegna.

## 14.3 Kit guarnizioni per Sunny SensorBox

Codice d'ordine SMA: Sealkit-Ssensor

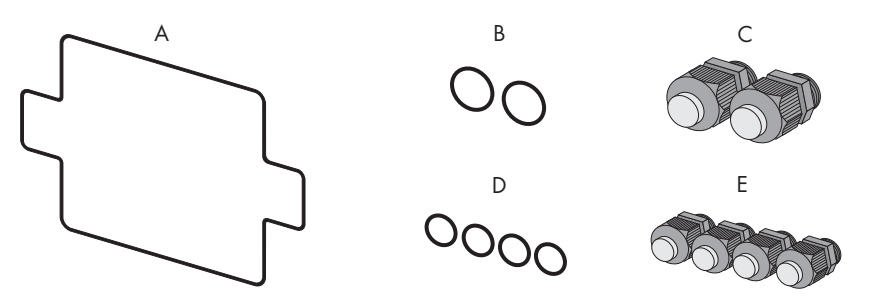

| Posizione | Quantità | Denominazione                                                |
|-----------|----------|--------------------------------------------------------------|
| A         | 1        | Guarnizione involucro                                        |
| В         | 2        | Guarnizioni dei pressacavi per il bus di comunicazione RS485 |
| С         | 2        | Pressacavi per il bus di comunicazione RS485                 |
| D         | 4        | Guarnizioni dei pressacavi per i sensori                     |
| E         | 4        | Pressacavi per i sensori                                     |

## 14.4 RS485-Power Injector

Codice d'ordine SMA: Power-Injector

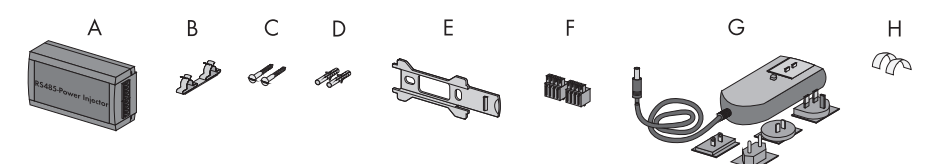

| Posizione | Quantità | Denominazione                             |
|-----------|----------|-------------------------------------------|
| A         | 1        | RS485-Power Injector                      |
| В         | 1        | Morsetto schermato                        |
| С         | 2        | Viti                                      |
| D         | 2        | Tasselli                                  |
| E         | 1        | Supporto da parete                        |
| F         | 2        | Spina a 4 poli                            |
| G         | 1        | Alimentatore a spina con adattatore presa |
| Н         | 2        | Pellicole adesive conduttrici             |

## 14.5 SMA Power Injector con Bluetooth

Codice d'ordine SMA: BT-485-CON-DEV

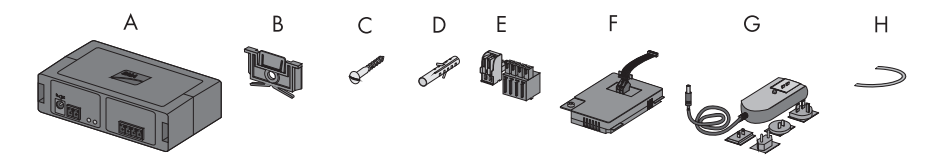

| Posizione | Quantità | Denominazione                                                                                                    |
|-----------|----------|----------------------------------------------------------------------------------------------------|
| А         | 1        | SMA Power Injector con Bluetooth                                                                                                    |
| В         | 1        | Supporto per montaggio a parete o su guida $\Omega^{\star}$                                                                                                    |
| С         | 1        | Vite                                                                                                    |
| D         | 1        | Tassello                                                                                                    |
| E         | 1        | Connettore (1 a 2 poli, 1 a 4 poli)                                                                                                    |
| F         | 1        | Power Modul per l'alimentazione di tensione (in dotazione, vedere istruzioni<br>d'installazione del Power Modul) - solo con l'opzione d'ordine<br>SUNNYSENSOR-3xxx |
| G         | 1        | Alimentatore a spina con adattatore presa - Solo con l'opzione d'ordine del<br>SUNNYSENSOR-2xxx                                                                    |
| Н         | 1        | Cavo di terra                                                                                                    |

\*Posizionato alla consegna sul lato posteriore del SMA Power Injector con Bluetooth.

## 14.6 Sensore eolico

Codice d'ordine SMA: WIND-SENSOR

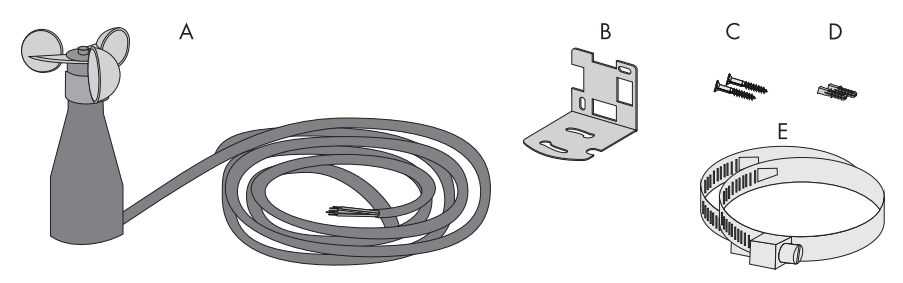

| Posizione | Quantità | Denominazione                                                            |
|-----------|----------|--------------------------------------------------------------------------|
| А         | 1        | Sensore eolico con 3 m di cavo di collegamento e viti sul lato inferiore |
| В         | 1        | Staffa di montaggio                                                      |
| С         | 2        | Viti                                                                     |
| D         | 2        | Tasselli                                                                 |
| E         | 2        | Fascette                                                                 |

# 15 Contatto

In caso di problemi tecnici con i nostri prodotti si prega di rivolgersi al Servizio assistenza tecnica SMA. Per poter essere d'aiuto, necessitiamo dei seguenti dati:

- tipo di inverter e numero di serie
- numero di serie e versione del firmware dell'apparecchio di comunicazione
- numero di serie e versione del firmware del Sunny SensorBox

#### SMA Italia S.r.l.

Milano Business Park Via dei Missaglia 97 20141 Milano Tel. +39 02 89347 299 Fax +39 02 89347 201 Service@SMA-Italia.com www.SMA-Italia.com Le informazioni contenute in questa documentazione sono proprietà della SMA Solar Technology AG. Per la pubblicazione, integrale o parziale, è necessario il consenso scritto della SMA Solar Technology AG. La riproduzione per scopi interni all'azienda, destinata alla valutazione del prodotto o al suo utilizzo corretto, è consentita e non è soggetta ad approvazione.

#### Esonero di responsabilità

Come principio valgono le Condizioni Generali di Fornitura della SMA Solar Technology AG.

Il contenuto della presente documentazione viene verificato di continuo e se necessario adattato. Non possono tuttavia essere escluse divergenze. Non può essere data alcuna garanzia di completezza. La versione aggiornata è richiamabile in Internet sul sito www.SMA.de oppure può essere ordinata attraverso i normali canali di distribuzione.

Sono escluse rivendicazioni di garanzia e di responsabilità in caso di danni di ogni genere qualora gli stessi siano riconducibili ad una o ad alcune delle seguenti cause:

- danni dovuti al trasporto,
- utilizzo improprio del prodotto oppure non conforme alla sua destinazione,
- · impiego del prodotto in un ambiente non previsto,
- impiego del prodotto senza tener conto delle norme di sicurezza legali rilevanti nel luogo d'impiego,
- mancata osservanza delle indicazioni di avvertimento e di sicurezza riportate in tutte le documentazioni essenziali per il prodotto,
- · impiego del prodotto in condizioni di sicurezza e di protezione errate,
- modifica o riparazione arbitraria del prodotto e del software fornito,
- funzionamento errato del prodotto dovuto all'azione di apparecchi collegati o adiacenti al di fuori dei valori limite ammessi per legge,
- catastrofi e forza maggiore.

L'utilizzo del software in dotazione prodotto dalla SMA Solar Technology AG è sottoposto inoltre alle seguenti condizioni:

- La SMA Solar Technology AG non si assume alcuna responsabilità per danni diretti o indiretti determinati dall'impiego del software prodotto dalla SMA Solar Technology AG, ciò si applica anche alla prestazione o non-prestazione di attività di assistenza.
- Il software fornito che non sia stato prodotto dalla SMA Solar Technology AG è soggetto ai relativi accordi di licenza e di responsabilità del produttore.

#### Garanzia di fabbrica SMA

Le attuali condizioni di garanzia sono allegate al vostro apparecchio. In caso di necessità, è possibile scaricarle dal sito Internet www.SMA.de o ottenerle in formato cartaceo attraverso i normali canali di distribuzione.

#### Marchio

Tutti i marchi sono validi anche se gli stessi non sono contrassegnati separatamente. L'assenza di contrassegno non significa che un prodotto o un marchio non siano registrati.

Il marchio e il logo Bluetooth<sup>®</sup> sono marchi registrati di proprietà di Bluetooth SIG, Inc.; il loro utilizzo da parte della SMA Solar Technology AG è autorizzato con licenza.

#### SMA Solar Technology AG

Sonnenallee 1 34266 Niestetal Germania Tel. +49 561 9522-0 Fax +49 561 9522-100 www.SMA.de E-Mail: info@SMA.de © 2004-2010 SMA Solar Technology AG. Tutti i diritti riservati. SMA Italia S.r.l.

# www.SMA-Italia.com

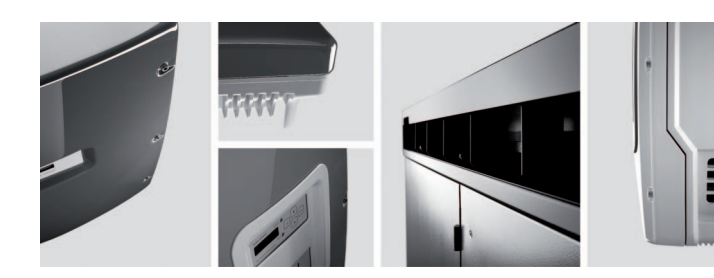

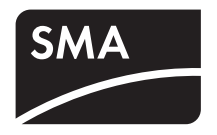